UBND TỈNH SÓC TRĂNG SỞ TƯ PHÁP - SỞ THÔNG TIN VÀ TRUYỀN THÔNG

## TÀI LIỆU

# TẬP HUẤN TRIỀN KHAI DỊCH VỤ CÔNG CHỨNG THỰC BẢN SAO ĐIỆN TỬ TỪ BẢN CHÍNH TRÊN CÔNG DỊCH VỤ CÔNG QUỐC GIA

Sóc Trăng, ngày 14 tháng 11 năm 2020

## TÀI LIỆU HƯỚNG DẪN SỬ DỤNG Cách xử lý hồ sơ chứng thực điện tử Đối tượng: Cán bộ tư pháp, lãnh đạo, văn thư thuộc UBND cấp xã, phòng Tư pháp cấp huyện

#### I MỞ ĐẦU

#### I.1 Mục đích tài liệu

Tài liệu nhằm hướng dẫnCán bộ tư pháp, lãnh đạo, văn thư thuộc UBND cấp xã, phòng Tư pháp cấp huyệncách xử lý hồ sơ chứng thực điện tử.

#### I.2 Phạm vi

Đối tượng sử dụng là: Cán bộ tư pháp, lãnh đạo, văn thư thuộc UBND cấp xã, phòng Tư pháp cấp huyện.

#### II HƯỚNG DẪN SỬ DỤNG II.1 Đăng nhập hệ thống

Cán bộ được phân quyền thực hiện truy cập hệ thống tại địa chỉ <u>https://quantri.dichvucong.gov.vn/</u> và thực hiện đăng nhập bằng tài khoản vnconnect (Lưu ý: tài khoản đã được phân quyền tương ứng với từng vai trò xử lý)

### II.2 Đối tượng "Quyền tạo bản sao" (cán bộ tư pháp)

Cán bộ tư pháp sau khi truy cập hệ thống thành công, sẽ hiển thị màn hình như sau:

| Cổng D<br>Kết nối, cu                                                                                          | ich vụ công Quố<br>ng cấp thông tin và dịc                        | ốc Gia<br>ch vụ công mọi lúc, mọi nơi                                                                                                    |                                                     |          | n taohoso.chungthu                             |
|----------------------------------------------------------------------------------------------------|-------------------------------------------------------------------|----------------------------------------------------------------------------------------------------|-----------------------------------------------------|----------|------------------------------------------------|
| Kết hối, cư<br>Chứng thực điện<br>Thêm mới bản sự<br>Hồ sơ bị từ chối<br>Lịch hẹn chờ duy<br>Theo dõi hồ sự ch | ng cấp thông tin và địc<br>từ v cao từ bản chính<br>cứt hứng thực | ch vụ công mọi lúc, mọi nơi Thông tin người đăng ký cấp bản sao Dối tượng có tài khoản DVCQG Dối trừng có tài khoản DVCQG Dối trừng có tài khoản DVCQG Dối trừng có tài khoản DVCQG Dối trừng cá tài khoản DVCQG Dối trừng chíng cán chúng thực tái chíng trừng trực trừng cán chúng thực tái chón cơi quan Lòi chúng thực bản sao đúng với bản chín | ượng không có tài khoản DVCQG<br>ới doanh nghiệp) * |          | TÌM KIẾM TÀI KHOẢN           x •           x • |
|                                                                                                    |                                                                   |                                                                                                    | BÔ QUA                                              | TRÌNH KÝ |                                                |

Căn cứ vào cách thức người dân, doanh nghiệp thực hiện đăng ký chứng thực điện tử bằng hình thức đặt lịch hẹn hay đến trực tiếp mà cán bộ tư pháp cũng có 2 hình thức xử lý cho người dân, doanh nghiệp.

#### II.2.1 Xử lý không qua lịch hẹn

Cán bộ tư pháp chọn menu [Thêm mới bản sao từ bản chính], hệ thống hiển thị màn hình như sau:

| Cổng Dịch vụ công Quố<br>Kết nối, cung cấp thông tin và dịc | ứ <mark>c Gia</mark><br>h vụ công mọi lúc, mọi nơi                                                                                                    | 🏚 Q taohoso.chungthu             |
|-------------------------------------------------------------|----------------------------------------------------------------------------------------------------|----------------------------------|
| Chúng thực điện từ                                          | Thông tin người đăng kỳ cấp bản sao <ul> <li>Đối tượng có tài khoản DVCQG</li> <li>Đối tượng có tài khoản DVCQG</li> <li>CMND/CCCD (Đối với công đàn) hoặc MST (đối với doanh nghiệp) *</li> </ul> Nhập CMND/CCCD/MST           Dinh kẻm bản chính (scan) *                   File đính kẻm:               Loai giấy tở cần chúng thực *               Chọn loại giấy tở               Cơ quan tiếp nhận *               Chọn cơ quan               Lởi chứng: Chúng thực bản sao đúng với bản chính | ТÌМ КІЁМ ТÀI КНОÅN<br>× •<br>× • |

Lúc này, tại cơ quan tư pháp, cán bộ tư pháp hỏi người dân, doanh nghiệp có tài khoản cổng DVCQG hay không, trường hợp người dân, doanh nghiệp có tài khoản cổng DVCQG thì yêu cầu ND/DN cung cấp CMND/CCCD hoặc MST.

Cán bộ tư pháp nhập CMND/CCCD hoặc MST để thực hiện tìm kiếm tài khoản như sau:

| Cổng Dịch vụ công C<br>Kết nối, cung cấp thông tin và | <b>Quốc Gia</b><br>à dịch vụ công mọi lúc, | mọi nơi                                |                                                 | 49                                   | Laohoso.chungth          |
|-------------------------------------------------------|--------------------------------------------|----------------------------------------|-------------------------------------------------|--------------------------------------|--------------------------|
| 🖒 Chứng thực điện tử 🛛 🗸                              | 📢 Thông báo                                | Lưu ý: Để xử lý và theo dõi hồ sơ dịch | ı vụ công thì cán bộ cần được gán đúng vào UBNI | D Huyện, UBND Tỉnh, PGD NHCSXH tương | ứng với vai trò phụ trác |
| Thêm mới bản sao từ bản chính                         | Trang chủ / Thêr                           | m mới bản sao từ bản chính             |                                                 |                                      |                          |
| Hồ sơ bị từ chối                                      |                                            |                                        |                                                 |                                      |                          |
| Lịch hẹn chờ duyệt                                    | Thông tin ngu                              | rời đăng ký cấp bản sao                |                                                 |                                      |                          |
| Theo dõi hồ sơ chứng thực                             | <ul> <li>Đối tượng</li> </ul>              | có tài khoản DVCQG 🛛 🔵 Đối tượng       | không có tài khoản DVCQG                        |                                      |                          |
|                                                       | CMND/CCCD (                                | Đối với công dân) hoặc MST (đối với do | anh nghiệp) *                                   |                                      |                          |
|                                                       | 151804051                                  |                                        |                                                 | тім к                                | LIẾM TÀI KHOẢN           |
|                                                       |                                            |                                        |                                                 |                                      |                          |
|                                                       | STT                                        | Tên đối tượng                          | CMND/CCCD/MST                                   | Số điện thoại                        | Email                    |
|                                                       | 1                                          | Nguyễn Thị Thu                         | 151804051                                       | 0942077843                           |                          |
|                                                       | Đính kèm bản c                             | hính (scan) *                          |                                                 |                                      |                          |
|                                                       | Ø File đính k                              | èm:                                    |                                                 |                                      |                          |
|                                                       | Loại giấy tờ cầr                           | n chứng thực *                         |                                                 |                                      |                          |
|                                                       | Chọn loại giấy                             | r tờ                                   |                                                 |                                      | x *                      |
|                                                       | Lời chừng: Chr                             | ừng thực bán sao dùng với bán chính    | BÔ QUA TRÌNH KÝ                                 |                                      |                          |

Trường hợp người dân không có tài khoản DVCQG thì cán bộ Tư pháp check radio box "Đối tượng không có tài khoản DVCQG", sau đó nhập email của người dân như sau:

| Chứng thực điện tử            | *  | 📌 Thông bảo 🔹 Lưu ý: Đế xử lý và theo dõi hồ sơ dịch vụ công thì cán bộ cần được gán đúng vào UBND Huyện, UBND Tính, PGD NHC |
|-------------------------------|----|----------------------------------------------------------------------------------------------------|
| Thêm mới bản sao từ bản chính | í. | Trang chủ / Thêm mới bản sao từ bản chính                                                                                    |
| Hồ sơ bị từ chối              |    |                                                                                                    |
| Lịch hẹn chờ duyệt            |    | Thông tin người đăng ký cấp bản sao                                                                                          |
| Theo dõi hồ sơ chứng thực     |    | 🔿 Đối tượng có tài khoản DVCQG 🛛 💿 Đối tượng không có tài khoản DVCQG                                                        |
|                               |    | Nhập email nhận bản chứng thực *                                                                                             |
|                               |    | thunguyen@gmail.com                                                                                                    |
|                               |    | Đình kem bàn chính (scan) *                                                                                                  |
|                               |    | Ø File đính kèm:                                                                                                    |
|                               |    | Loại giấy tờ cần chứng thực *                                                                                                |
|                               |    | Chọn loại giấy tờ × 🔹                                                                                                    |
|                               |    | Lời chứng: Chứng thực bản sao đúng với bản chính                                                                             |

Sau đó cán bộ tư pháp đính kèm bản scan của bản gốc, file đính kèm bắt buộc định dạng .pdf và dung lượng  $\leq 30$ mb và chọn loại giấy tờ cần chứng thực, sau đó bấm nút [Trình ký] để trình tới lãnh đạo đơn vị.

#### II.2.2 Xử lý lịch hẹn

Trường hợp người dân đã đặt lịch hẹn trên cổng DVCQG, cán bộ tư pháp chọn menu [Lịch hẹn chờ duyệt], hệ thống hiển thị màn hình như sau:

|           | Đối tượ  | ng                 |           |     | Tên đối tượng/ số ( | CMT/CCCD/MS   | T M              | ã lịch hẹn            |             |            |
|-----------|----------|--------------------|-----------|-----|---------------------|---------------|------------------|-----------------------|-------------|------------|
| St .      | Chọn     | đối tượng          |           | ~   | Nhập tên đối tượ    | mg/ số CMT/CC | CD/MST           | Nhập mã lịch hẹn      |             |            |
| íma thurc | Thời gia | an                 |           |     |                     |               |                  |                       | 0           | _          |
|           | dd/mn    | п/уууу             |           |     | Chọn giờ hẹn        |               | ~                | TÌM KIÊ               | ĺМ          |            |
|           |          |                    |           |     |                     |               |                  |                       |             |            |
|           | Tim thâ  | íy 42 kết quả      |           |     |                     | 01174         |                  |                       |             |            |
|           | STT      | Mã lịch hẹn        | Đối tượng | Tên | đối tượng đăng ký   | CCCD/MST      | Thời gian hẹn    | Thời gian hẹn lại     | Trạng       | thái       |
|           | 1        | CTÐT-20200623-0000 | Công dân  | Ngu | yễn Thị Nhung       | 173019476     | 09:00 26/06/2020 | 2020-06-26 09:00:00.0 | Xử lý   Đời | í lịch hẹ  |
|           | 2        | CTÐT-20200623-0001 | Công dân  | Ngu | yễn Thị Nhung       | 173019476     | 13:00 24/06/2020 | 2020-06-24 10:00:00.0 | Xử lý   Đời | i lịch hẹ  |
|           | 3        | CTÐT-20200623-0002 | Công dân  | Ngu | yễn Thị Nhung       | 173019476     | 13:00 24/06/2020 | 2020-06-30 09:00:00.0 | Xử lý   Đời | i lịch hẹ  |
|           | 4        | CTÐT-20200623-0003 | Công dân  | Ngu | yễn Thị Nhung       | 173019476     | 14:00 24/06/2020 |                       | Xử lý   Đời | i lịch hẹi |
|           | 5        | CTÐT-20200623-0004 | Công dân  | Ngu | yễn Thị Nhung       | 173019476     | 15:00 24/06/2020 |                       | Xử lý   Đời | i lịch hẹ  |
|           | 6        | CTÐT-20200623-0005 | Công dân  | Ngu | yễn Thị Nhung       | 173019476     | 16:00 24/06/2020 |                       | Xử lý   Đời | i lịch hẹi |
|           | 7        | CTÐT-20200623-0006 | Công dân  | Ngu | yễn Thị Nhung       | 173019476     | 08:00 24/06/2020 |                       | Xử lý   Đời | i lịch hẹ  |
|           | 8        | CTÐT-20200623-0007 | Công dân  | Ngu | yễn Thị Nhung       | 173019476     | 13:00 24/06/2020 |                       | Xử lý   Đời | i lịch hẹi |
|           | 9        | CTÐT-20200623-0008 | Công dân  | Ngu | yễn Thị Nhung       | 173019476     | 14:00 24/06/2020 |                       | Xử lý   Đời | i lịch hẹr |
|           | 10       | CTÐT-20200623-0009 | Công dân  | Ngu | yễn Thị Nhung       | 173019476     | 14:00 24/06/2020 |                       | Xử lý   Đời | i lịch hẹi |

➢ Xử lý lịch hẹn

Hệ thống hiển thị toàn bộ các lịch hẹn của đơn vị mà người dân, doanh nghiệp đã hẹn, cán bộ tư pháp chọn 1 lịch hẹn để xử lý, bấm nút [Xử lý], hệ thống hiển thị màn hình như sau:

| 📓 Chứng thực điện tử 🛛 🗸 🗸    | 📢 Thông báo     |                                      | = Lưu ý: Đi   | ể xử lý và theo dõi hồ sơ dịch vụ c | ông thì cán bộ cần được gán đúng và |
|-------------------------------|-----------------|--------------------------------------|---------------|-------------------------------------|-------------------------------------|
| Thêm mới bản sao từ bản chính | Trang chủ / Thê | m mới bản sao từ bản chính           |               |                                     |                                     |
| Hồ sơ bị từ chối              |                 |                                      |               |                                     |                                     |
| Lịch hẹn chờ duyệt            | Thông tin ng    | ười đăng ký cấp bản sao              |               |                                     |                                     |
| Theo dõi hồ sơ chứng thực     | Dối tượng       | có tài khoản DVCQG                   |               |                                     |                                     |
|                               | STT             | Tên đối tượng                        | CMND/CCCD/MST | Số điện thoại                       | Email                               |
|                               | 1               | Nguyễn Thanh Chiến                   | 271724291     | 0833101999                          | abc@vnpt.vn                         |
|                               | Đính kèm bản    | chính (scan) *                       |               |                                     |                                     |
|                               | @ File đính k   | tèm:                                 |               |                                     |                                     |
|                               | Loại giấy tờ cầ | n chứng thực *                       |               |                                     |                                     |
|                               | Giấy khai sin   | h                                    |               |                                     | X 👻                                 |
|                               | Lới chứng: Cł   | nừng thực bản sao dùng với bản chính |               |                                     |                                     |
|                               |                 |                                      | BỔ QUA TRÌN   | ΗKÝ                                 |                                     |

Trên giao diện hiển thị thông tin của ngườ dân, doanh nghiệp đăng ký chứng thực, loại giấy tờ cần chứng thực, cán bộ tư pháp cần scan bản giấy của giấy tờ (người dân mang bản giấy tới), sau đó đính kèm lên trên hệ thống, file đính kèm bắt buộc định dạng .pdf và dung lượng <= 30mb.

Sau khi đính kèm bản scan, cán bộ tư pháp bấm nút [Trình ký] để trình tới lãnh đạo của đơn vị mình.

Dời lịch hẹn

Trong trường hợp lịch hẹn của người dân, doanh nghiệp trùng lịch với lịch của cơ quan hoặc cán bộ bận việc đột xuất, hệ thống cung cấp chức năng cho cán bộ tư pháp dời lịch hẹn. Để dời lịch hẹn, cán bộ bấm nút "Dời lịch hẹn" của lịch hẹn cần dời, hệ thống hiển thị màn hình như sau:

| STT                              | Tên đối tượng                                 | CMND/CCCD/MST                          | Số điện thoại | Email                       |  |
|----------------------------------|-----------------------------------------------|----------------------------------------|---------------|-----------------------------|--|
| 1                                | Nguyễn Thị Nhung                              | 173019476                              | 0988160992    | phuongnhung160992@gmail.com |  |
| oại giấy '                       | tờ cần chứng thực *                           |                                        |               |                             |  |
| Giấy tờ                          | khác: Giấy tờ khác                            |                                        |               |                             |  |
|                                  |                                               |                                        |               |                             |  |
| hời gian<br>hời gian             | công dân/doanh nghiệp đăn<br>hẹn lại *        | g ký lịch hẹn: <b>14:00 24/06/2020</b> |               |                             |  |
| hời gian<br>hời gian<br>Ł4/06/20 | công dân/doanh nghiệp đăn<br>hẹn lại *<br>120 | g ký lịch hẹn: <b>14:00 24/06/2020</b> | Chọn giờ hẹn  |                             |  |

Cán bộ tư pháp chọn lại giờ hẹn, nhập lý do hẹn, bấm nút [Đặt lại lịch hẹn]. Sau khi đặt lại lịch hẹn thành công, hệ thống sẽ gửi sms tới số điện thoại của người dân, doanh nghiệp, đồng thời gửi notify tới tài khoản cổng DVCQG của người dân, doanh nghiệp.

Chú ý: Ngày, giờ hẹn được hiển thị theo nguyên tắc giờ, ngày hẹn còn trống, giờ/ngày hẹn đã đầy sẽ ẩn đi không chọn được.

#### II.2.3 Xử lý hồ sơ bị từ chối

Hồ sơ bị từ chối là các hồ sơ do lãnh đạo đơn vị trả về:

| 🖹 Chứng thực điện tử 🛛 🗸 🗸    | 📢 Thông b   | áo                           |                 |                                                                                                    | - L                        | ưu ý: Để xử lý và theo d              | õi hồ sơ dịch vụ       | công thì cán bộ             | cần được gán đúng và |
|-------------------------------|-------------|------------------------------|-----------------|----------------------------------------------------------------------------------------------------|----------------------------|---------------------------------------|------------------------|-----------------------------|----------------------|
| Thêm mới bản sao từ bản chính | Trang chủ / | Hồ sơ bị từ d                | chối            |                                                                                                    |                            |                                       |                        |                             |                      |
| Hồ sơ bị từ chối              |             |                              |                 |                                                                                                    |                            |                                       |                        |                             |                      |
| Lịch hẹn chờ duyệt            | Thông       | tin tìm kiố                  | ím              |                                                                                                    |                            |                                       |                        |                             |                      |
| Theo dõi hồ sơ chứng thực     | Tim kiế     | ếm theo đối t                | urợng 🤇         | 🕽 Tất cả 🔵 Cố                                                                                                    | ing dân 📄 Doanh nghiệp     | <ul> <li>Đối tượng không c</li> </ul> | có tài khoản DV        | CQG                         |                      |
|                               | Mã chu      | ing thực                     |                 |                                                                                                    | Tê                         | n đối tượng/ số CMT/C                 | CCD/ MST/ Em           | ail                         |                      |
|                               | Nhập        | o mã chứng t                 | hực             |                                                                                                    |                            | Tên đối tượng/ số CMT                 | /CCCD/ MST             |                             |                      |
|                               | Ngày n      | ộp từ ngày                   |                 |                                                                                                    | Đê                         | ến ngày                               |                        |                             |                      |
|                               | dd/MI       | М/уууу                       |                 |                                                                                                    | d                          | d/MM/yyyy                             |                        |                             |                      |
|                               |             |                              |                 |                                                                                                    |                            |                                       |                        |                             | ТÌМ КІЁ́М            |
|                               | Tim th      | ấy 9 kết quả                 |                 |                                                                                                    |                            |                                       |                        |                             |                      |
|                               | STT         | Mã<br>chứng<br>thực          | Đối<br>tượng    | Tên đối tượng<br>đầng ký                                                                                         | Email                      | Số<br>CMT/CCCD/MST                    | Ngày đăng<br>ký        | Thao thác                   | Xem tiến trình       |
|                               | 1           | G22.29-<br>200624-<br>0018   | Công<br>dân     |                                                                                                    | hqtuan.ubhct@bentre.gov.vn | 320997403                             | 24/06/2020<br>16:15:17 | C Xử lý tiếp<br>➡ Hủy hồ sơ | 与 Xem tiến trình     |
|                               | 2           | G22.29-<br>200624-<br>010021 |                 |                                                                                                    | nguyenductoan092@gmail.con | n                                     | 24/06/2020<br>20:33:28 | C Xử lý tiếp<br>▼ Hủy hồ sơ | 🗊 Xem tiến trình     |
|                               | 3           | G22.29-<br>250620-<br>010009 | Công<br>dân     | Ninh Thị Liễu                                                                                                    |                            | null                                  | 25/06/2020<br>13:42:28 | C Xử lý tiếp<br>▼ Hủy hồ sơ | 島 Xem tiến trình     |
|                               | 4           | G22.29-<br>250620-<br>010011 | Công<br>dân     | Nguyễn Thị Ngọc<br>Huê                                                                                           | ntnhue@vnpt.vn             | 013419012                             | 25/06/2020<br>14:07:26 | C Xử lý tiếp<br>▼ Hủy hồ sơ | 등) Xem tiến trình    |
|                               | 5           | G22.29-<br>250620-<br>010014 | Doanh<br>nghiệp | CÔNG TY CÔNG<br>NGHỆ THÔNG<br>TIN VNPT- CHI<br>NHÁNH TẬP<br>ĐOÀN BƯU<br>CHÍNH -<br>TESTVIỄN<br>THÔNG VIỆT<br>NAM | tttthuy@vnpt.vn            | 0108212803                            | 25/06/2020<br>14:30:47 | C Xứ lý tiếp<br>⊠ Hủy hồ sơ | 다 Xem tiến trình     |
|                               | 6           | G22.29-<br>250620-<br>010023 | Doanh<br>nghiệp | CÔNG TY CÔNG<br>NGHỆ THÔNG<br>TIN VIPF- CHI<br>NHÁNH TẬP<br>ĐOÀN BƯU<br>CHÍNH -<br>TESTVIỄN<br>THÔNG VIỆT<br>NAM | tttthuy@vnpt.vn            | 0108212803                            | 25/06/2020<br>15:39:15 | C Xử lý tiếp<br>№ Hủy hồ sơ | 다 Xem tiến trình     |
|                               | 7           | G22.29-<br>250620-<br>010031 |                 |                                                                                                    | huentn@gmail.com           |                                       | 25/06/2020<br>16:37:39 | C Xử lý tiếp<br>➡ Hủy hồ sơ | ⑤ Xem tiến trình     |
|                               | 8           | G22.29-<br>260620-<br>010004 | Công<br>dân     | Nguyễn Thị Tiệp                                                                                                  |                            | null                                  | 26/06/2020<br>09:47:02 | C Xử lý tiếp<br>Hủy hồ sơ   | (;) Xem tiến trình   |
|                               | 9           | G22.29-<br>260620-<br>010008 | Công<br>dân     | Nguyễn Thị Tiệp                                                                                                  |                            | 038194004677                          | 26/06/2020<br>10:21:38 | C Xử lý tiếp<br>➡ Hủy hồ sơ | 島 Xem tiến trình     |
|                               | Số hàn      | g mỗi trang                  | 10 ~            |                                                                                                    |                            |                                       |                        | <<                          | < 1 > >>             |

Các hồ sơ bị từ chối sẽ có 2 cách xử lý:

- Cách 1: hủy hồ sơ, hủy bỏ hoàn toàn hồ sơ, dừng xử lý
- Cách 2: Xử lý tiếp, cán bộ bấm nút "Xử lý tiếp" => cán bộ tư pháp có thể chỉnh sửa các thông tin như file scan... để trình ký lại lãnh đạo.

#### II.3 Đối tượng "Quyền ký bản sao" (Lãnh đạo)

Lãnh đạo sau khi truy cập thành công hệ thống, sẽ hiển thị màn hình danh sách các bản sao chờ ký như sau:

| ực điện tử 🛛 🗸 🗸 | 📢 Thông b                     | áo                                                                                                    | Lưu ý: Đ                                                          | ể xử lý và theo dõi hồ sơ dịc                                                                                                    | n vụ công thì cán bộ                       | cần đi | ược gán ở  | lúng vào UBND Huyệ                                                       | n, UBND Tỉnh, P                                                                                                    | GD NHCS                       | SXH tương ứng với                                          |
|------------------|-------------------------------|----------------------------------------------------------------------------------------------------|-------------------------------------------------------------------|----------------------------------------------------------------------------------------------------|--------------------------------------------|--------|------------|--------------------------------------------------------------------------|----------------------------------------------------------------------------------------------------|-------------------------------|------------------------------------------------------------|
| shờ ký           | Trang chủ /                   | Bản sao chò                                                                                                    | Σ ký                                                              |                                                                                                    |                                            |        |            |                                                                          |                                                                                                    |                               |                                                            |
| hồ sơ chứng thực |                               |                                                                                                    |                                                                   |                                                                                                    |                                            |        |            |                                                                          |                                                                                                    |                               |                                                            |
|                  | Thông                         | ı tin tìm kiế                                                                                                    | m                                                                 |                                                                                                    |                                            |        |            |                                                                          |                                                                                                    |                               |                                                            |
|                  | Tim kié                       | ếm theo đối t                                                                                                    | urong (                                                           | Tất cả 🔿 Công dân                                                                                                    | 🔿 Doanh nghié                              | èp (   | 🔿 Đối t    | ương không có tài kh                                                     | oản DVCQG                                                                                                    |                               |                                                            |
|                  | Mã chi                        | ing thực                                                                                                    |                                                                   |                                                                                                    |                                            | Têr    | n đối tươn | a/ số CMT/CCCD/ N                                                        | IST/ Email                                                                                                    |                               |                                                            |
|                  | Nhật                          | o mã chứng t                                                                                                    | hực                                                               |                                                                                                    |                                            | Т      | Tên đối tư | ong/ số CMT/CCCD/                                                        | MST                                                                                                    |                               |                                                            |
|                  | Ngày n                        | ộp từ ngày                                                                                                    |                                                                   |                                                                                                    |                                            | Đếr    | n ngày     |                                                                          |                                                                                                    |                               |                                                            |
|                  | dd/MI                         | M/vvvv                                                                                                    |                                                                   |                                                                                                    | (***                                       | dd     | J/MM/vvv   | v                                                                        |                                                                                                    |                               | (T                                                         |
|                  |                               |                                                                                                    |                                                                   |                                                                                                    |                                            |        |            |                                                                          |                                                                                                    |                               |                                                            |
|                  | Tim th                        | ấy 50 kết quả                                                                                                    | à                                                                 |                                                                                                    |                                            |        |            |                                                                          |                                                                                                    |                               |                                                            |
|                  | Tìm thi                       | ấy 50 kết quả<br>Mã                                                                                                    | อดีเ                                                              |                                                                                                    |                                            |        |            | ső                                                                       | Ngày đặng                                                                                                    | Theo                          |                                                            |
|                  | Tìm thi                       | ấy 50 kết quả<br>Mã<br>chứng<br>thực                                                                                                    | Đối<br>tượng                                                      | Tên đối tượng đăng ký                                                                                                    | Emai                                       | il     |            | Số<br>CMT/CCCD/MST                                                       | Ngày đãng<br>ký                                                                                                    | Thao<br>tác                   | Xem tiến trình                                             |
|                  | Tim thi<br>STT<br>1           | ấy 50 kết quả<br>Mã<br>chứng<br>thực<br>G22.29-<br>250620-<br>010012                                                                                                    | Đối<br>tượng<br>Công<br>dân                                       | Tên đối tượng đãng ký<br>Nguyễn Thị Ngọc Huê                                                                                                    | Emai<br>ntnhue@vnpt.vn                     | il     |            | 5б<br>СМТ/СССD/MST<br>013419012                                          | Ngày đãng<br>ký<br>25/06/2020<br>14:12:12                                                                                               | Thao<br>tác<br>Xử lý          | Xem tiến trình<br>다 Xem tiến trình                         |
|                  | Tim th<br>STT<br>1<br>2       | Mã         chứng           chứng         thực           G22.29-         250620-           010012         G22.29-           250620-         010012           G22.29-         250620-           010012         G22.29-     | Đối<br>tượng<br>Công<br>dân<br>Doanh<br>nghiệp                    | Tên đãi tượng đảng ký<br>Nguyễn Thị Ngọc Huê<br>CÔNG TY CÔNG NGHỆ<br>THÔNG TIN VNPT- CHI<br>NHÂNH TÂP ĐQĂN BƯU<br>CHÍNH - TESTVIÊN<br>THÔNG VIỆT NAM                                             | Email<br>ntnhue@vnpt.vn<br>tttthuy@vnpt.vn | īl     |            | <b>55</b><br>СМТ/СССР/МST<br>013419012<br>0108212803                     | Ngày đăng<br>ký<br>25/06/2020<br>14:12:12<br>25/06/2020<br>15:23:02                                                                     | Thao<br>tác<br>Xử lý<br>Xử lý | Xem tiến trình                                             |
|                  | Tim the<br>STT<br>1<br>2<br>3 | <u>Mă</u><br><u>chúng</u><br><u>thực</u> <u>G22.29-</u> <u>250620-</u> <u>010012</u> <u>G22.29-</u> <u>250620-</u> <u>010012</u> <u>G22.29-</u> <u>250620-</u> <u>010018</u> <u>G22.29-</u> <u>250620-</u> <u>010019</u> | Đối<br>tượng<br>Công<br>dân<br>Doanh<br>nghiệp<br>Doanh<br>nghiệp | Tiên đối tượng đảng ký<br>Nguyễn Thị Ngọc Huê<br>CÔNG TY CÔNG NGHỆ<br>THÔNG TIN VNPT- CHI<br>NHÂNH TẤP ĐOÀN BUY<br>CHÍNH -TESTVIỆN<br>THÔNG TV CÔNG NGHỆ<br>THÔNG TV CÔNG NGHỆ<br>THÔNG VIỆT NAM | Email<br>ntnhue@vnpt.vn<br>tttthuy@vnpt.vn | 1      |            | <mark>55</mark><br>смт/сссо/мят<br>013419012<br>0108212803<br>0108212803 | Ngày đảng<br>kỹ           25/06/2020           14:12:12           25/06/2020           15:23:02           25/06/2020           15:27:26 | Thao<br>tác<br>Xử lý<br>Xử lý | Xem tiến trình<br>(-) Xem tiến trình<br>(-) Xem tiến trình |

Lãnh đạo bấm nút [Xử lý], hệ thống hiển thị màn hình như sau:

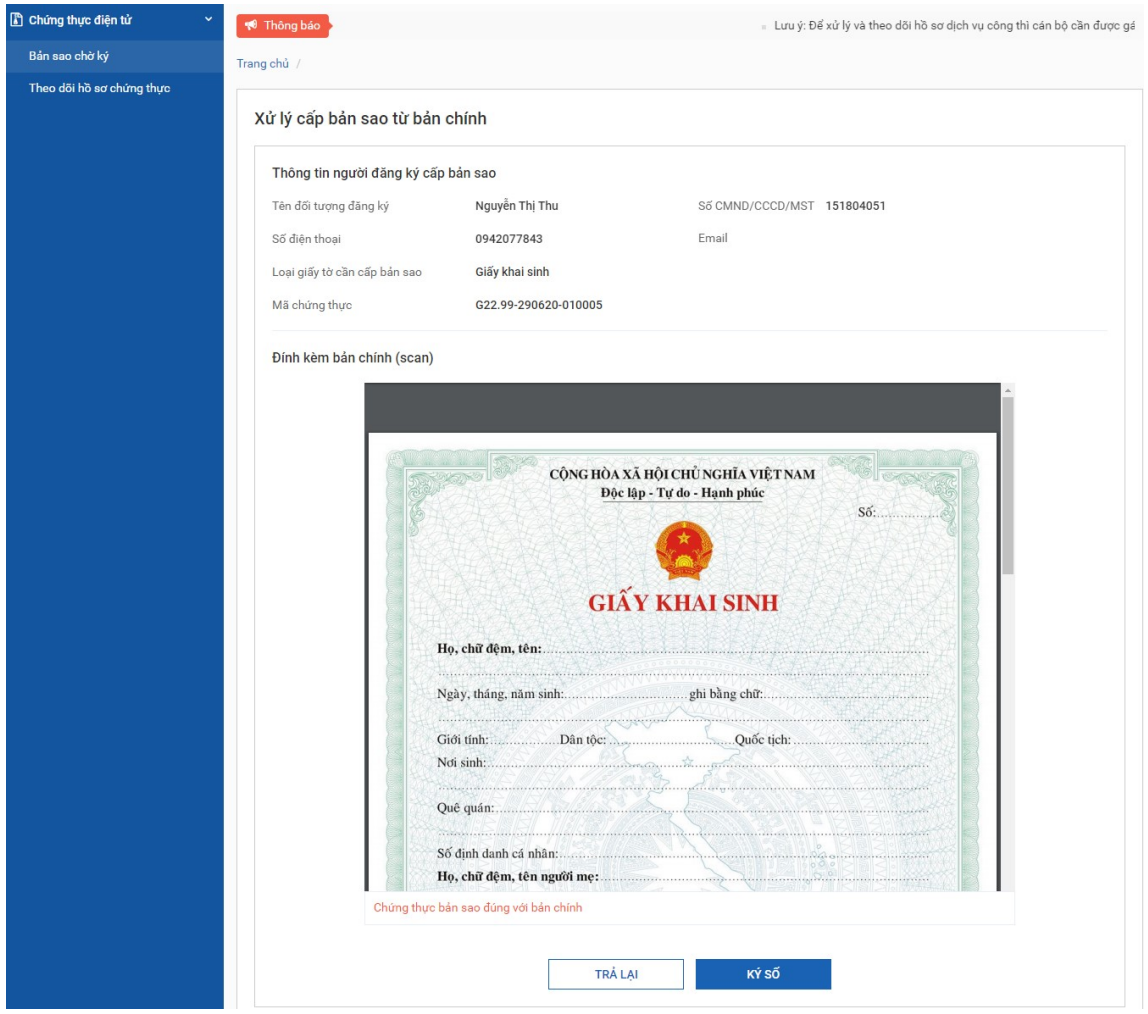

Chú ý: để ký số được thì máy tính của lãnh đạo phải được cài công cụ plugin ký số.

Lãnh đạo bấm nút [Ký số], khi đó hệ thống gọi đến plugin để ký số như sau:

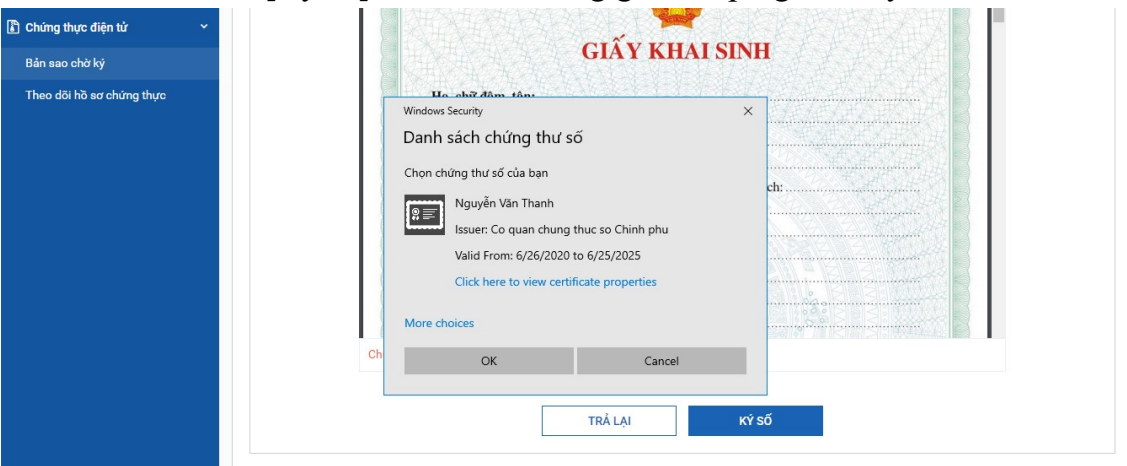

Lãnh đạo bấm nút [Ok] trên plugin để thực hiện ký, sau khi ký plugin hiển thị file đã có chữ ký và lời chứng như sau:

| Thu chinh chấ đã bả                               |   |       |         |        |        |        |       |   |   |   |   |   |   |            |        |   |        |   |
|---------------------------------------------------|---|-------|---------|--------|--------|--------|-------|---|---|---|---|---|---|------------|--------|---|--------|---|
| Tûy chính chế độ ký<br>I∕ Thêm trang mởi để kỳ số |   | Chứng | thực ba | àn sao | đúng v | ới bản | chính |   |   |   | 1 | h | V |            |        |   |        | ^ |
|                                                   |   |       |         |        |        |        |       |   |   |   |   |   |   |            |        |   |        | v |
|                                                   |   |       |         |        |        |        |       |   |   |   |   |   |   | <b>v</b> 4 | p dụng | × | Hủy bỏ |   |
| P Type here to search                             | 0 | Ξi    |         | 1      | 6      |        | 4     | 9 | , | w | S | Ø |   | ~ 띧        | ф) 🛃 в |   | 57 PM  | 5 |

Hệ thống mặc định thêm trang trắng để hiển thị chữ ký và lời chứng, tuy nhiên trong trường hợp lãnh đạo muốn căn chỉnh vị trí thì click vào hình ảnh chữ ký để kéo thả vị trí theo ý muốn.

Lãnh đạo bấm nút [Áp dụng] trên plugin để hoàn tất việc ký, hệ thống sẽ hiển thị file đã ký như sau:

| Cổng Dịch vụ công Quốc G<br>Kết nối, cung cấp thông tin và dịch vụ | công mọi lúc, mọi nơi |                                                                                           |                                 |                                       |     | <b>"</b> | kyhoso.chungthu |
|--------------------------------------------------------------------|-----------------------|-------------------------------------------------------------------------------------------|---------------------------------|---------------------------------------|-----|----------|-----------------|
| 🖞 Chứng thực điện tử 🛛 🗸 🗸                                         |                       | view-file.jsp 3                                                                           | /3                              | ± ē                                   | * . | 2        |                 |
| Bản sao chờ ký                                                     |                       |                                                                                           |                                 |                                       |     |          |                 |
| Theo dõi hõ sơ chứng thực                                          |                       | Chang they bin sao đúng với<br>Chủng thực bin sao đúng với<br>Chủng thực bin sao đúng với | ởi bản chính<br>P Số VÀ ĐÔNG DÀ | → → → → → → → → → → → → → → → → → → → | •   |          |                 |

Lãnh đạo bấm nút [Chuyển cấp số và đóng dấu] để chuyển tới văn thư đóng dấu

### II.4 Đối tượng "Quyền đóng dấu bản sao" (Văn thư)

## II.4.1 Quản lý sổ chứng thực

Văn thư sau khi đăng nhập thành công, sẽ hiển thị màn hình như sau:

| hưng thực diện từ 🔹 🔨    | 📢 Thông bảo                         |                   |                                                     | - 1             | Lưu ý: Để xử lý và theo dõi l |
|--------------------------|-------------------------------------|-------------------|-----------------------------------------------------|-----------------|-------------------------------|
| in sao chờ đóng dấu      | Trang chủ / Bản sao chờ đóng dấu    |                   |                                                     |                 |                               |
| neo dõi hồ sơ chứng thực |                                     |                   |                                                     |                 |                               |
| iản lý sổ chứng thực     | Thông tin tìm kiốm                  |                   |                                                     |                 |                               |
| iản lý gửi lại email     |                                     | den 🔿 Daark ankle |                                                     | All he de DV000 |                               |
| ản lý con dấu            | Mã chứng thực<br>Nhập mã chứng thực |                   | Tên đối tượng/ số CMT/CC<br>Tên đối tượng/ số CMT/C | CD/ MST/ Email  |                               |
|                          | Ngày nộp từ ngày                    |                   | Đến ngày                                            |                 |                               |
|                          | dd/MM/yyyy                          |                   | dd/MM/yyyy                                          |                 |                               |
|                          |                                     |                   |                                                     |                 | TÌM KIẾM                      |
|                          |                                     |                   |                                                     |                 |                               |
|                          |                                     |                   |                                                     |                 |                               |

Văn thư chọn menu [Quản lý sổ chứng thực], hệ thống hiển thị màn hình

#### như sau:

| 🖁 Chứng thực điện tử 🛛 🗸 🗸 | 📢 Thôr    | ng báo                  |            |             |                   | <ul> <li>Lưu ý: Để xu</li> </ul> | ử lý và theo dõi hồ sơ dịch vụ công |
|----------------------------|-----------|-------------------------|------------|-------------|-------------------|----------------------------------|-------------------------------------|
| Bản sao chờ đóng dấu       | Trang chủ | / Quản lý sổ chứng thực |            |             |                   |                                  |                                     |
| Theo dõi hồ sơ chứng thực  |           |                         |            |             |                   |                                  |                                     |
| Quản lý số chứng thực      | Năm       |                         |            | Te          | ên số chứng thực  |                                  |                                     |
| Quản lý gửi lại email      | Năm       |                         |            |             | Tên số chứng thực |                                  |                                     |
| Quản lý con dấu            |           |                         |            |             |                   |                                  | ТІМ КІЁМ                            |
|                            |           |                         |            |             |                   |                                  |                                     |
|                            |           |                         |            |             |                   |                                  | + THÊM MỚI                          |
|                            | STT       | Tên số chứng thực       | Số ban đầu | Số hiện tại | Ngày mở số        | Ngày đóng số                     | Thao tác                            |
|                            | 1         | Sổ Nga/ĐT               | 1/ÐT       | 2/ÐT        | 29/06/2020        | 30/06/2020                       | D 🗓 💿 🗗                             |
|                            | 2         | 598/DT                  | 10/ÐT      | 10/ÐT       | 29/06/2020        | 29/06/2020                       | D 🗓 💿 🗱                             |
|                            | 3         | 547/ÐT                  | 91/ÐT      |             | 28/06/2020        | 28/06/2020                       | D 🗓 💿 🗱                             |
|                            | 4         | 2706 huê/ĐT             | 100/ÐT     | 100/ÐT      | 28/06/2020        | 28/06/2020                       | D 🗓 💿 🕼                             |

Tại màn hình quản lý sổ chứng thực, văn thư có thể thực hiện các chức năng:

- Thêm mới sổ
- Chỉnh sửa số
- Xóa sổ
- Xem thông tin số
- Xuất báo cáo dữ liệu trong sổ
  - Thêm mới sổ chứng thực

Văn thư bấm nút [Thêm mới], hệ thống hiển thị màn hình như sau:

#### Thêm mới sổ

| Ten so chưng thực * | Số ban đầu *  |  |
|---------------------|---------------|--|
| Tên sổ chứng thực   | Số ban đầu    |  |
| lgày mở sổ <b>*</b> | Ngày đóng sổ* |  |
|                     |               |  |

| Số | chứng thực | được nh | nảy tự đ | ộng theo | số thứ tự | trong số theo | dạng số/ | ĐT, ví dụ 001/ĐT |
|----|------------|---------|----------|----------|-----------|---------------|----------|------------------|

| Tên số c | chứng th | nực mặc | định có | hậu tố | /ĐT để | phân | biệt với | số | chứng | thực | giấy |
|----------|----------|---------|---------|--------|--------|------|----------|----|-------|------|------|
|----------|----------|---------|---------|--------|--------|------|----------|----|-------|------|------|

| THOÁT | LƯU |
|-------|-----|

Văn thư nhập các thông tin:

- Tên sổ chứng thực
- Số bắt đầu sổ: chỉ nhập số
- Ngày mở sổ
- Ngày đóng sổ

Bấm nút [Lưu] để hoàn tất việc thêm mới sổ

Chỉnh sửa số

Để chỉnh sửa sổ, văn thư bấm icon [chỉnh sửa] trên danh sách, hệ thống hiển thị màn hình sau:

| Tên sổ chứng thực * | Số ban đầu *  |  |
|---------------------|---------------|--|
| 547/ÐT              | 91            |  |
| lgày mở số*         | Ngày đóng sổ* |  |
| 28/06/2020          | 28/06/2020    |  |
|                     |               |  |
|                     |               |  |

Văn thư chỉnh sửa các thông tin và bấm nút [Lưu] để hoàn thành việc chỉnh sửa

Xóa sổ

Sổ chỉ được xóa khi sổ còn trống, sổ đã được cấp sổ không thể thực hiện xóa, để xóa sổ người dùng bấm nút [Xóa] để thực hiện xóa sổ

View thông tin sổ

Văn thư bấm nút view thông tin sổ trên danh sách sổ, hệ thống hiển thị màn hình như sau:

| Chứng thực điện tử | 📢 Thông báo     |                                  |                        |               | Lưu ý: Để xử lý và theo dõi hồ sơ d |
|--------------------|-----------------|----------------------------------|------------------------|---------------|-------------------------------------|
|                    | Trang chủ / Xem | sổ chứng thực                    |                        |               |                                     |
|                    | Tên sổ chứng th | ực 598/DT                        |                        |               |                                     |
|                    | Số bắt đầu:     | 10/ÐT                            | Số hiện tại:           | 10/ÐT         |                                     |
|                    | Ngày mở số:     | 29/06/2020                       | Ngày đóng sổ:          | 29/06/2020    |                                     |
|                    | Thông tin chứ   | ng thực trong số:                |                        |               |                                     |
|                    | <b>Số T</b> T   | Tên đối tượng đăng ký chứng thực | Giấy tờ cần chứng thực | Số chứng thực | Ngày chứng thực                     |
|                    | 1 1             | nuentn@gmail.com                 | Chứng minh nhân dân    | 10/ÐT         | 29/06/2020                          |
|                    |                 |                                  |                        |               |                                     |
|                    |                 |                                  | ĐÓNG                   |               |                                     |

Hệ thống hiển thị thông tin sổ và danh sách hồ sơ chứng thực được cấp trong sổ.

Xuất báo cáo

Văn thư bấm nút xuất báo cáo dữ liệu của sổ, hệ thống xuất báo cáo ra file excel như sau:

| Tên sổ chứng thi | # 598/ÐT                         |                        |               |                 |
|------------------|----------------------------------|------------------------|---------------|-----------------|
| Số bắt đầu       | 10/ÐT                            | Số hiện tại            | 10/ÐT         |                 |
| Ngày mở số       | 29/06/2020                       | Ngày đóng sổ           | 29/06/2020    |                 |
| Cơ quan quản lý  | sổ chứng thực                    | Phòng Tư pháp          |               |                 |
|                  |                                  |                        |               |                 |
| Thông tin chứng  | thực trong số                    |                        |               |                 |
| STT              | Tên đối tượng đăng ký chứng thực | Giấy tờ cần chứng thực | Số chứng thực | Ngày chứng thực |
| )                | 1 huentn@gmail.com               | Chứng minh nhân dân    | 10/ÐT         | 29/06/2020      |
|                  |                                  |                        |               |                 |

## II.4.2 Cấp số và đóng dấu bản chứng thực điện tử

Văn thư chọn menu [Bản sao chờ đóng dấu], hệ thống hiển thị danh sách các bản sao chờ đóng dấu như sau:

| 🖁 Chứng thực điện tử 🛛 🗸 🗸 | 📢 Thông b   | áo 👌 ới vai tr                   | ò phụ trách         | 1                                                                                                |              |             |                       |                        |               |                   |
|----------------------------|-------------|----------------------------------|---------------------|--------------------------------------------------------------------------------------------------|--------------|-------------|-----------------------|------------------------|---------------|-------------------|
| Bản sao chờ đóng dấu       | Trang chủ / | Bản sao chờ                      | đóng dấu            |                                                                                                  |              |             |                       |                        |               |                   |
| Theo dõi hồ sơ chứng thực  |             |                                  |                     |                                                                                                  |              |             |                       |                        |               |                   |
| Quản lý sổ chứng thực      | Thông       | tin tìm kiếr                     | m                   |                                                                                                  |              |             |                       |                        |               |                   |
| Quản lý gửi lại email      | Tim ki      | ếm theo đối tu                   | rợng 🧿              | ) Tất cả 🛛 Công dân 🔵 I                                                                          | Doanh nghiệp | 🔿 Đối       | tượng không có tài kł | ioản DVCQG             |               |                   |
| Quản lý con dấu            | Mã chi      | ứng thực                         |                     |                                                                                                  |              | Tên đối tượ | ng/ số CMT/CCCD/ N    | 1ST/ Email             |               |                   |
|                            | Nhậj        | o mã chứng th                    | nực                 |                                                                                                  |              | Tên đối tu  | rợng/ số CMT/CCCD,    | MST                    |               |                   |
|                            | Ngày r      | ộp từ ngày                       |                     |                                                                                                  |              | Đến ngày    |                       |                        |               |                   |
|                            | dd/MI       | М/уууу                           |                     |                                                                                                  |              | dd/MM/yy    | уу                    |                        |               |                   |
|                            |             |                                  |                     |                                                                                                  |              |             |                       |                        |               | TÌM KIẾM          |
|                            |             |                                  |                     |                                                                                                  |              |             |                       |                        |               |                   |
|                            | Tim th      | ấy 6 kết quả                     |                     |                                                                                                  |              |             |                       |                        |               |                   |
|                            | STT         | Mã<br>chứng<br>thực              | Đối<br>tượng        | Tên đối tượng đăng ký                                                                            | Em           | ail         | Số<br>CMT/CCCD/MST    | Ngày đăng<br>ký        | Trạng<br>thái | Xem tiến trình    |
|                            | 1           | G22.29-<br>250620-<br>010025     | Công<br>dân         | Nguyễn Thị Thu                                                                                   |              |             | 151804051             | 25/06/2020<br>16:02:28 | Xử lý         | 🛱 Xem tiến trình  |
|                            | 2           | G22.29-<br>260620-<br>010040     | Doanh<br>nghiệp     | CÔNG TY CÔNG NGHỆ THÔNG<br>TIN VNPT- CHI NHÁNH TẬP<br>ĐOÀN BƯU CHÍNH -TESTVIỀN<br>THÔNG VIỆT NAM | tttthuy@vn   | pt.vn       | 0108212803            | 26/06/2020<br>15:12:07 | Xử lý         | () Xem tiến trình |
|                            | 3           | G22.29-<br>260620-<br>010046     |                     |                                                                                                  | buonthiu@    | gmail.com   |                       | 26/06/2020<br>15:40:27 | Xử lý         | 🛱 Xem tiến trình  |
|                            | 4           | G22.29-<br>260620-<br>010053     | Công<br>dân         | Nguyễn Thị Ngọc Huê                                                                              | ntnhue@vn    | pt.vn       | 013419012             | 26/06/2020<br>16:15:12 | Xử lý         | 🛱 Xem tiến trình  |
|                            | 5           | G22.99-<br>290620-<br>010004     | Doanh<br>nghiệp     | CÔNG TY CÔNG NGHỆ THÔNG<br>TIN VNPT- CHI NHÁNH TẬP<br>ĐOÀN BƯU CHÍNH -TESTVIỀN<br>THÔNG VIỆT NAM | tttthuy@vn   | pt.vn       | 0108212803            | 29/06/2020<br>16:32:37 | Xử lý         | 🛱 Xem tiến trình  |
|                            | 6           | G22.99-<br>290620-<br>010005     | Công<br>dân         | Nguyễn Thị Thu                                                                                   |              |             | 151804051             | 29/06/2020<br>16:35:40 | Xử lý         | 🛱 Xem tiến trình  |
|                            | 6<br>Số hàn | 290620-<br>010005<br>g mỗi trang | Công<br>dân<br>10 ~ | Nguyễn Thị Thu                                                                                   |              |             | 151804051             | 29/06/2020<br>16:35:40 | Xử lý<br><<   | C Xem tiến trình  |

Văn thư bấm nút [Xử lý] của một hồ sơ trên danh sách, hệ thống hiển thị như sau:

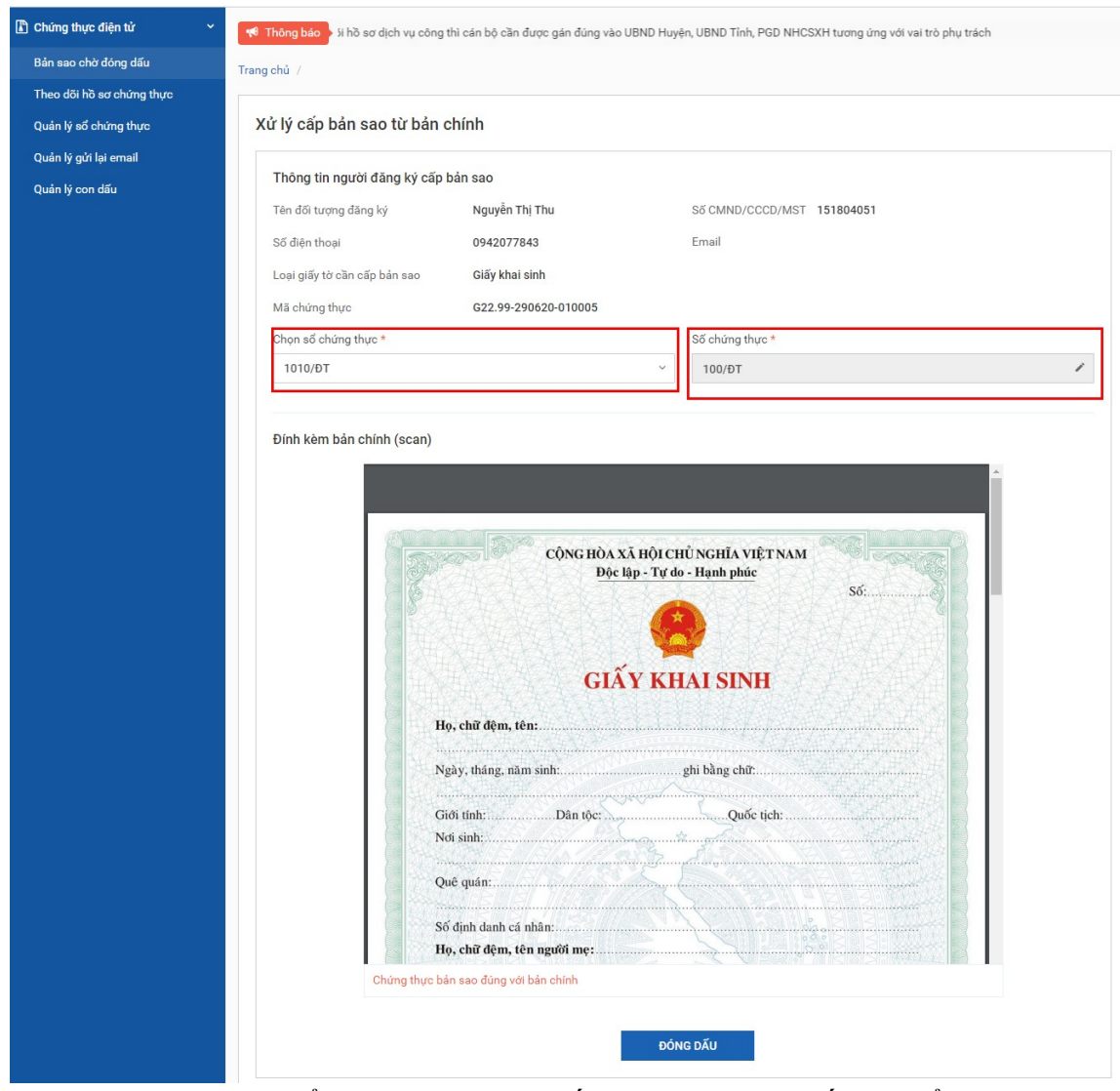

Văn thư chọn sổ chứng thực, hệ thống tự động sinh số theo sổ chứng thực. Sau đó, văn thư bấm nút [Đóng dấu] để thực hiện đóng dấu cho bản sao, hệ thống gọi tới plugin để đóng dấu. Chú ý: để đóng dấu được thì máy tính của văn thư phải được cài công cụ plugin ký số.

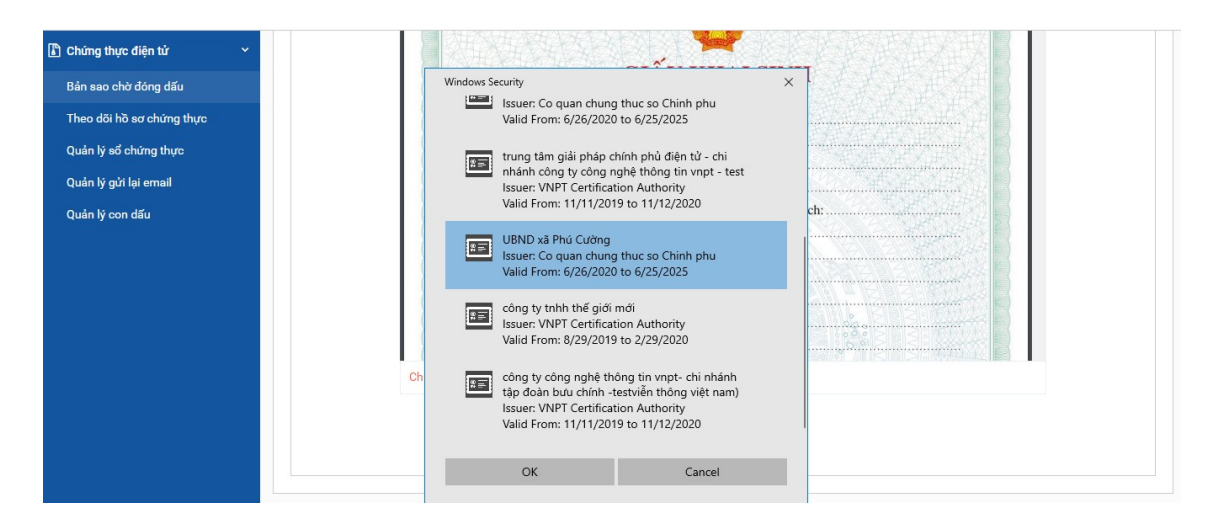

Văn thư chọn chứng thư số để đóng dấu, hệ thống hiển thị màn hình như

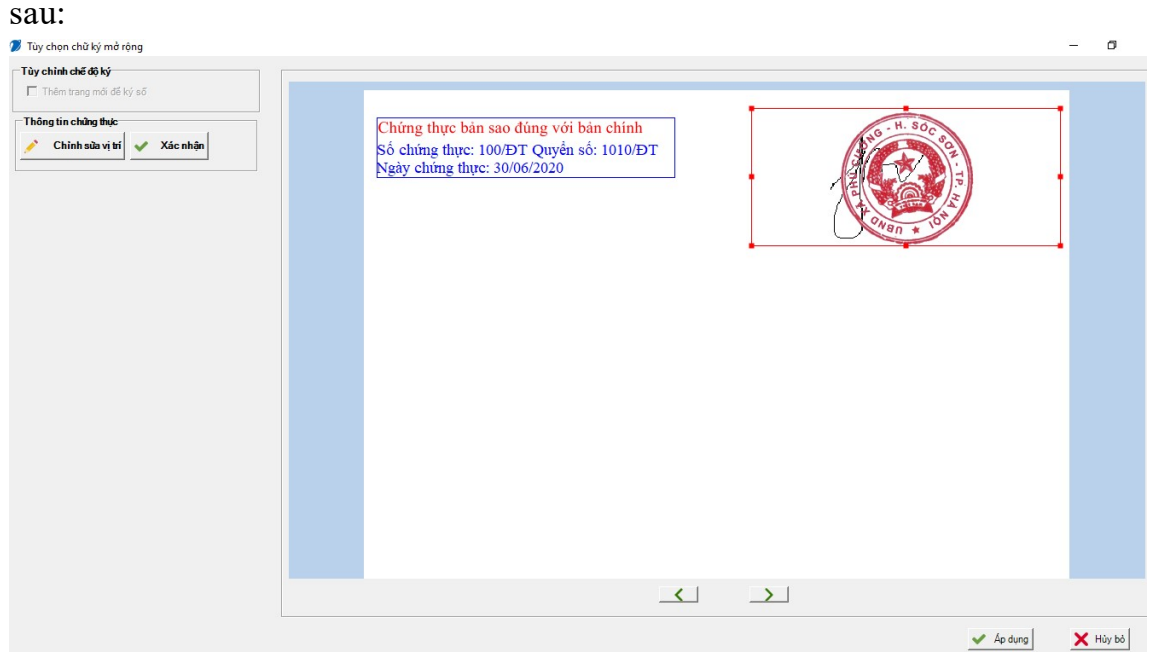

Văn thư bấm nút [Áp dụng] trên plugin để hoàn thành việc đóng dấu, khi đó hệ thống hiển thị bản đã đóng dấu như sau:

| Công Địch vụ công Quốc Gia<br>Kết nổi, cung cấp thông tin và dịch vụ công mọi lúd<br>Chứng thực điện tử ~<br>Bản sao chờ đóng đấu<br>Theo đôi hồ sơ chứng thực<br>Quản lý số chứng thực | STT Neyv, Adving, and an and a state of the state of the | dongdau.chun |
|----------------------------------------------------------------------------------------------------|----------------------------------------------------------------------------------------------------|--------------|
| Quần lý con dấu                                                                                                    | Chúng thực bản sao đúng với bản chính<br>Sổ chúng thực: 100 DT Quyền số: 1010 DT<br>Ngày chúng thực: 3006/2020                                                                                                    |              |
|                                                                                                    | HOÀN THÀNH VÀ CHUYỂN BẢN CTÐT TỚI NGƯỜI DÂN/DOANH NGHIỆP                                                                                                    |              |

Văn thư bấm nút [Hoàn thành và chuyển bản CTĐT tới người dân/doanh nghiệp], khi đó bản CTĐT sẽ được chuyển tới tài khoản DVCQG của ND/DN hoặc chuyển tới email trong trường hợp ND/DN không có tài khoản DVCQG.

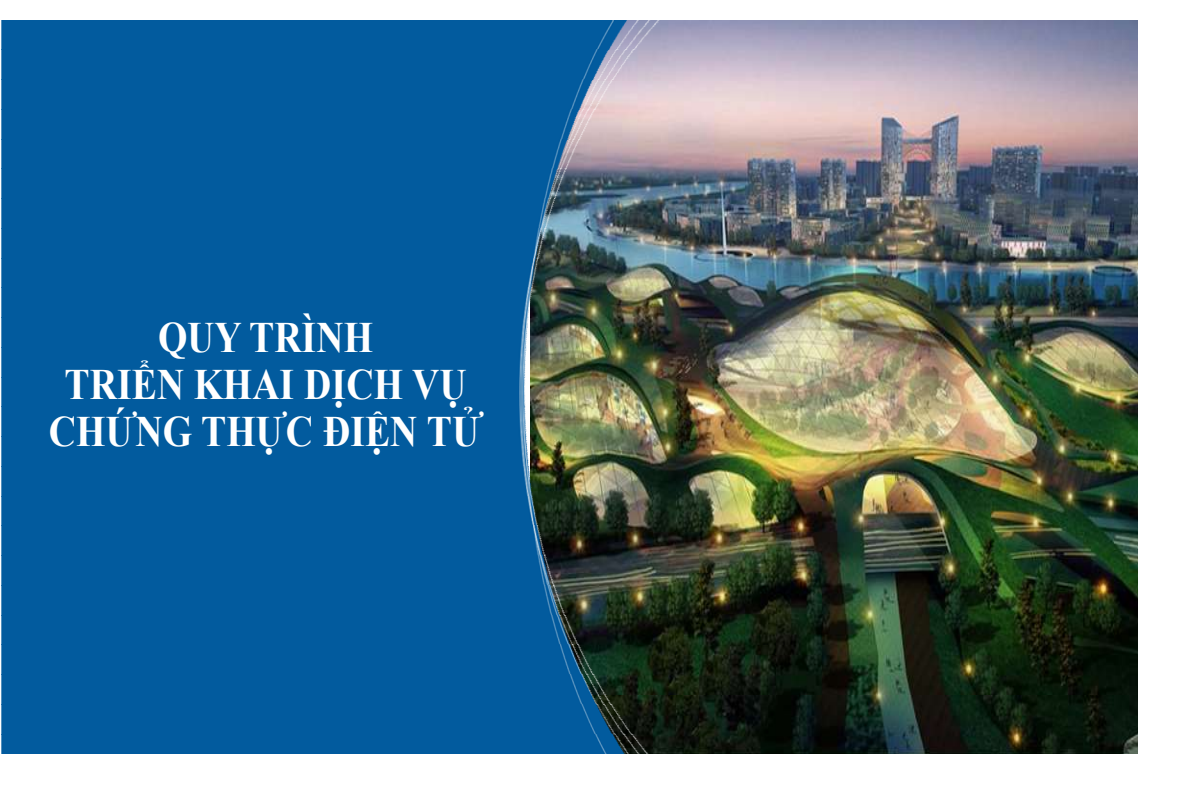

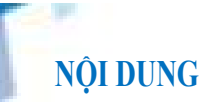

- 1. CĂN CỨ PHÁP LÝ
- 2. CƠ QUAN TỔ CHỨC CÓ THẦM QUYỀN CHỨNG THỰC BẢN SAO TỪ BẢN CHÍNH
- 3. QUY TRÌNH NGHIỆP VỤ CHỨNG THỰC BẢN SAO TỪ BẢN CHÍNH TRÊN CỔNG DVCQG
- 4. QUY TRÌNH KHAI BÁO CÁN BỘ XỬ LÝ CHỨNG THỰC ĐIỆN TỬ ĐỐI VỚI TỈNH
- 5. CÁC BƯỚC CHUẨN BỊ CỦA CÁN BỘ ĐỂ SỬ DỤNG ĐƯỢC DỊCH VỤ
- 6. THÔNG TIN LIÊN HỆ, HỖ TRỢ

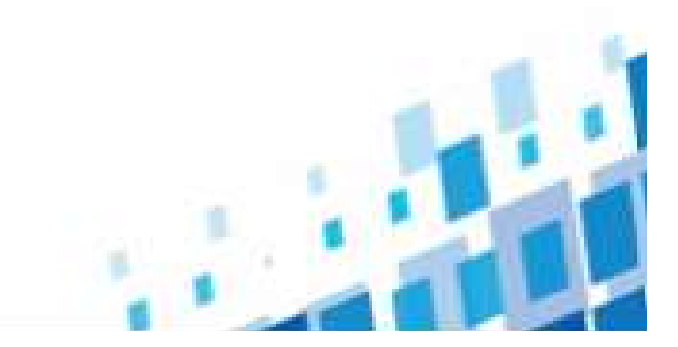

## 1. Căn cứ pháp lý

- Nghị định số 23/2015/NĐ-CP về cấp bản sao từ sổ gốc, chứng thực bản sao từ bản chính, chứng thực chữ ký và chứng thực hợp đồng giao dịch
- 2. Nghị định số 45/2020/NĐ-CP về thực hiện thủ tục hành chính trên môi trường điện tử
- 3. Thông tư số 01/2018/TT-VPCP hướng dẫn thi hành một số quy định của nghị định số 61/2018/NĐ-CP ngày 23 tháng 04 năm 2018 của Chính phủ về thực hiện cơ chế một cửa, một cửa liên thông trong giải quyết thủ tục hành chính
- 4. Nghị định số 61/2018/NĐ-CP về thực hiện cơ chế một cửa, một cửa liên thông trong giải quyết thủ tục hành chính
- 5. Thông tư số 02/2019/TT-BNV quy định tiêu chuẩn dữ liệu thông tin đầu vào và yêu cầu bảo quản tài liệu lưu trữ điện tử

## 2. Cơ quan tổ chức có thẩm quyền chứng thực bản sao từ bản chính

- 1. UBND xã, phường, thị trấn (gọi chung là UBND cấp xã)
- 2. Phòng tư pháp huyện, quận, thị xã, thành phố thuộc tỉnh (gọi chung là phòng tư pháp)
- Cơ quan đại diện ngoại giao, Cơ quan đại diện lãnh sự và cơ quan khác được ủy quyền thực hiện chức năng lãnh sự của Việt Nam tại nước ngoài (gọi chung là cơ quan đại diện)
- Công chứng viên có thẩm quyền và trách nhiệm chứng thực, ký chứng thực và đóng dấu của Phòng công chứng (gọi chung là tổ chức hành nghề công chứng)

=> Tại slide này sẽ hướng dẫn cách tổ chức, triển khai để xử lý dịch vụ chứng thực điện tử đối với 2 cơ quan, tổ chức là: UBND cấp xã, Phòng Tư Pháp.

Đối với Tổ chức hành nghề công chứng, Cơ quan đại diện Việt Nam tại nước ngoài sẽ

được triển khai ở giai đoạn 2.

## 3. Quy trình nghiệp vụ chứng thực bản sao từ bản chính trên Cổng DVCQG

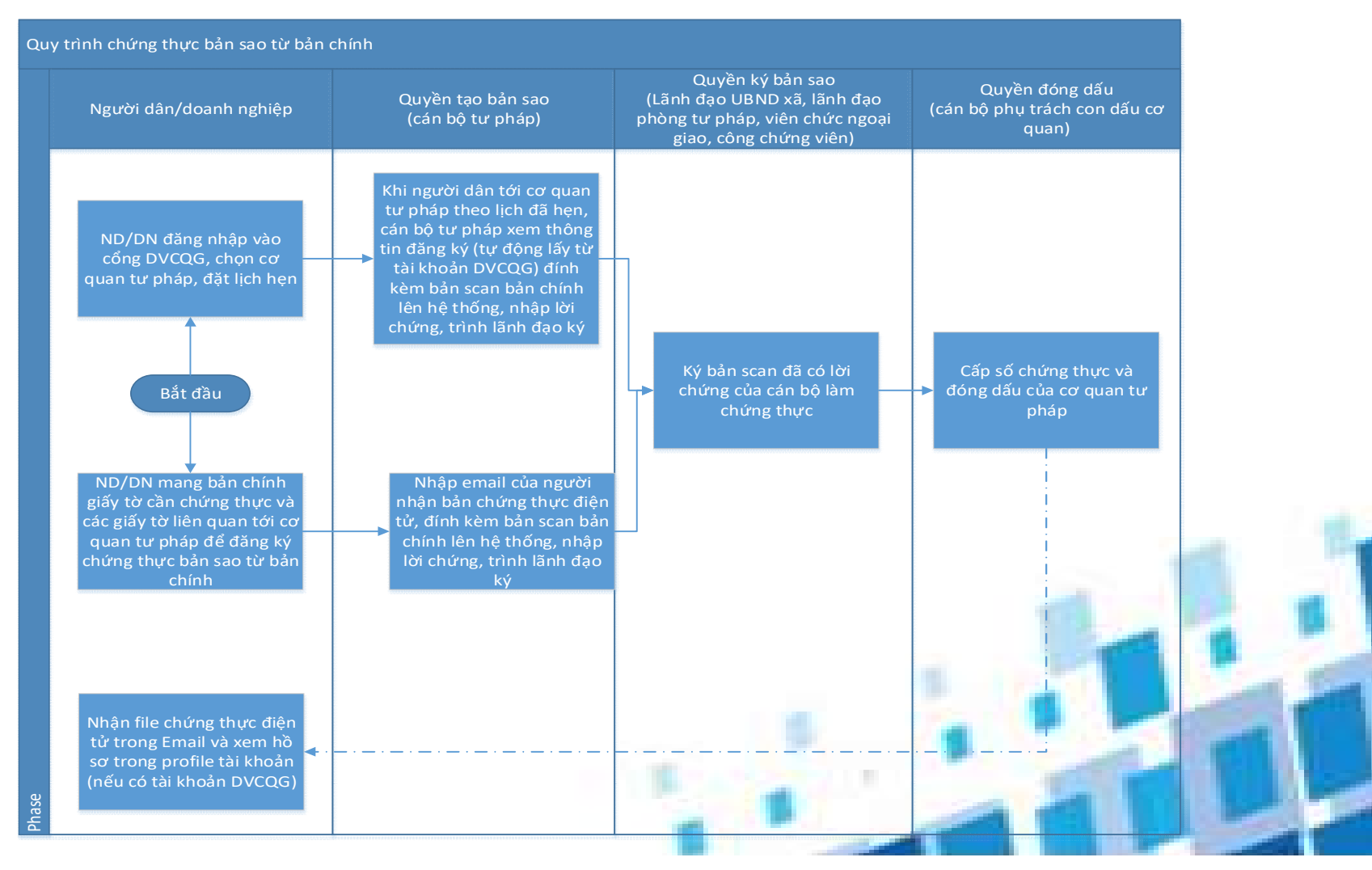

# 3. Quy trình chứng thực bản sao từ bản chính trên Cổng DVCQG

| Bước | Thao tác                                                                                                    | Đối tượng                                               |
|------|----------------------------------------------------------------------------------------------------|---------------------------------------------------------|
| 0    | <ul> <li>Người dân/Doanh nghiệp (ND/DN) có 2 cách để đăng ký cấp bản sao từ bản chính như sau:</li> <li>ND/DN mang bản chính giấy tờ cần chứng thực và các giấy tờ liên quan tới trực tiếp cơ quan tư pháp để đăng ký chứng thực bản sao từ bản chính</li> <li>ND/DN đăng nhập vào cổng DVCQG, chọn cơ quan tư pháp, đặt lịch hẹn. Sau khi tới lịch đã hẹn người dân mang bản chính giấy tờ chứng thực tới cơ quan tư pháp để làm chứng thực</li> <li>Người dân/doanh nghiệp khi mang bản chính tới cơ quan tư pháp để thực hiện thủ tục sẽ thực hiện nộp phí trực tiếp, mức phí cấp bản chứng thực bản điện tử bằng mức phí cấp bản chứng thực giấy</li> </ul>                               | Người dân/Doanh nghiệp                                  |
| 1    | <ul> <li>Với 2 hình thức đăng ký của ND/DN thì cán bộ tư pháp cũng có 2 hình thức tiếp nhận như sau:</li> <li>Với trường hợp ND/DN không đặt lịch hẹn, cán bộ tư pháp nhập thông tin của ND/DN (nếu ND/DN không có tài khoản DVCQG thì nhập thông tin Email, nếu ND/DN có tài khoản DVCQG thì chọn tài khoản DVCQG, thông tin ND/DN được tự động điền theo thông tin tài khoản)</li> <li>Với trường hợp ND/DN đặt lịch hẹn, cán bộ tư pháp chọn lịch hẹn trong danh sách lịch hẹn, thông tin ND/DN được tự động lấy từ thông tin tài khoản</li> <li>Sau đó cán bộ tư pháp tạo bản scan, đính kèm file scan bản chính lên hệ thống, nhập lời chứng. Chuyển hồ sơ trình lãnh đạo ký.</li> </ul> | Quyền tạo bản sao (cán bộ tư pháp)                      |
| 2    | Lãnh đạo đăng nhập cổng, kiểm tra hồ sơ chứng thực đang trình, ký số lên bản scan                                                                                                    | Quyền Ký bản sao (Lãnh đạo cơ<br>quan tư pháp)          |
| 3    | Cấp số chứng thực điện tử, đóng dấu cơ quan lên bản scan, hoàn thiện quy trình cấp bản sao điện tử từ bản<br>chính<br>Bản sao điện tử được gửi về email cho người đăng ký, thông qua email người đăng ký cung cấp, đồng thời<br>đồng bộ về tài khoản cổng DVCQG (trong trường hợp thông tin đăng ký trùng với thông tin tài khoản<br>DVCQG)                                                                                                    | Quyền ký số cơ quan (cán bộ quản<br>lý con dấu cơ quan) |

# 3. Quy trình chứng thực bản sao từ bản chính trên Cổng DVCQG

- Về quy trình xử lý nghiệp vụ của các cơ quan Tư pháp/VP công chứng, có thể mỗi một đơn vị sẽ có những đối tượng tham gia khác nhau, các đối tượng sẽ được cấu hình theo quyền, tuy nhiên về cơ bản sẽ có 3 bước tương ứng với 3 quyền (tối đa 3 người dùng tham gia vào quy trình):
- Quyền tạo bản sao: các cán bộ tư pháp của UBND cấp xã, cán bộ tư pháp phòng tư pháp, viên chức ngoại giao, công chứng viên
- Quyền ký bản sao: lãnh đạo UBND cấp xã, lãnh đạo phòng tư pháp, viên chức ngoại giao, công chứng viên
- Quyền đóng dấu bản sao: cán bộ quản lý con dấu cơ quan.

=> Hệ thống cấu hình theo quyền nên với những đơn vị không có nhiều người tham gia vào quy trình thì có thể cấu hình một người dùng nhiều quyền, ví dụ với Cơ quan đại diện sẽ cấu hình 1 viên chức ngoại giao thực hiện quy trình từ khi tạo bản sao đến khi ký số và đóng dấu bản sao hoàn thành quy trình.

# 4. Quy trình khai báo cán bộ xử lý chứng thực điện tử đối với tỉnh

- Về cơ cấu tổ chức đơn vị UBND cấp xã, phòng Tư pháp cấp huyện đã được khai báo đầy đủ trên CSDL TTHC nên không cần khai báo lại đơn vị.
- Để tạo tài khoản và phân quyền được cho cán bộ phòng Tư pháp và UBND cấp xã sử dụng dịch vụ chứng thực điện tử thì các cán bộ cần đăng ký tài khoản trên cổng DVCQG qua Vnconnect.
- 3. Tùy thuộc vào cách quản lý của từng Tỉnh mà Admin Tỉnh (cấp 1) có thể tạo tài khoản và phân quyền cho cán bộ thuộc phòng Tư Pháp và cán bộ UBND xã sử dụng dịch vụ chứng thực hoặc phân quyền admin tới cấp huyện, cấp xã để admin cấp huyện, cấp xã tự phân quyền cho đơn vị của mình.

=> Tuy nhiên khuyến cáo phân quyền admin tới cấp huyện, cấp xã để việc khai báo và quản lý được dễ dàng hơn.

## 4. Quy trình khai báo cán bộ xử lý chứng thực điện tử đối với tỉnh

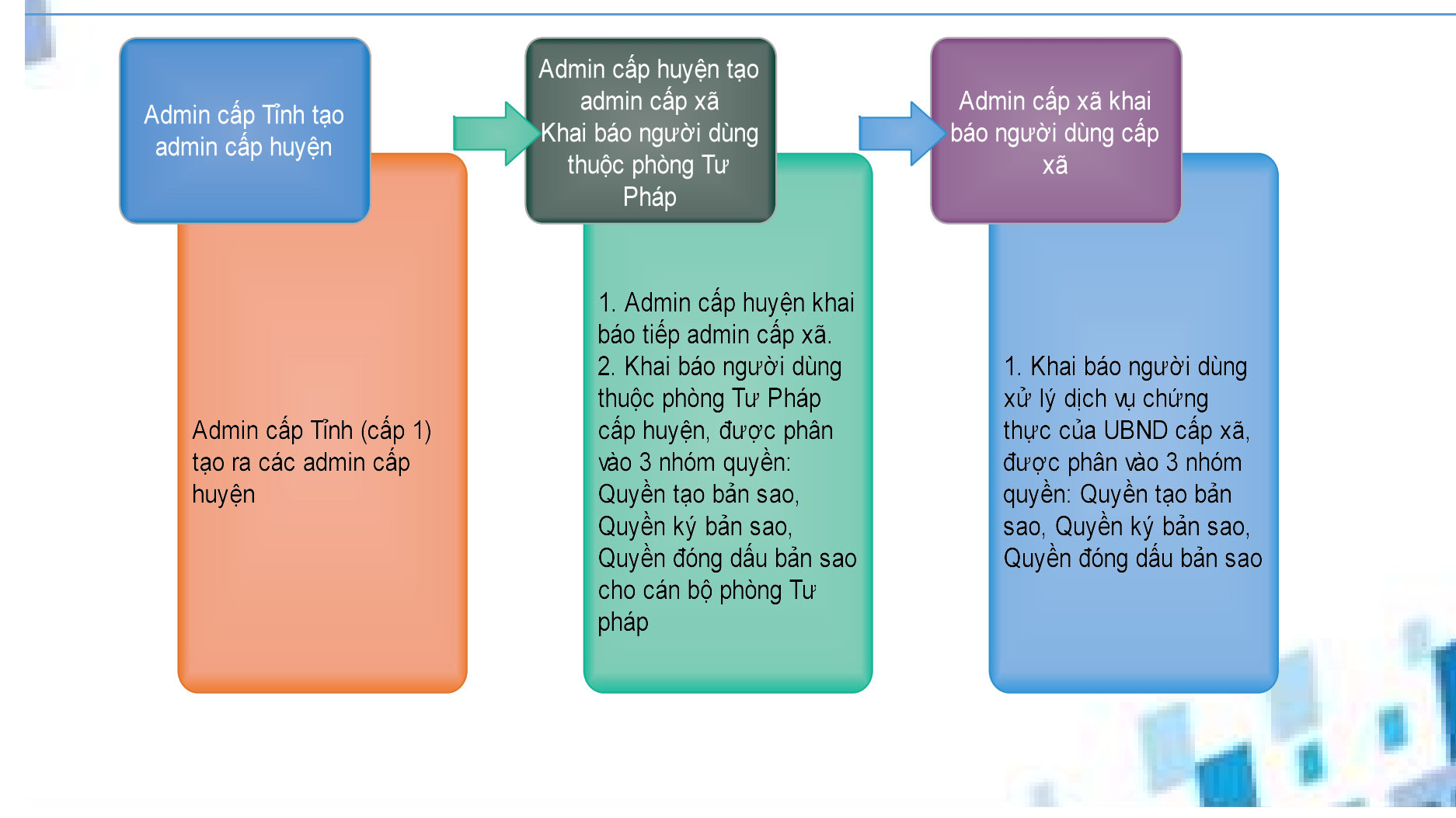

1/ Cài đặt công cụ plugin ký số:

Truy cập địa chỉ: <u>https://dichvucong.gov.vn/p/home/dvc-phan-mem-ho-tro.html</u> Tải công cụ plugin ký số

## DANH SÁCH CÁC PHẦN MỀM HỖ TRỢ

#### Nội dung

Ø

VNPT-CA Plugin là phần mềm bổ sung tính năng ký số cho các ứng dụng web.

1. Plugin chữ ký số dành cho Windows

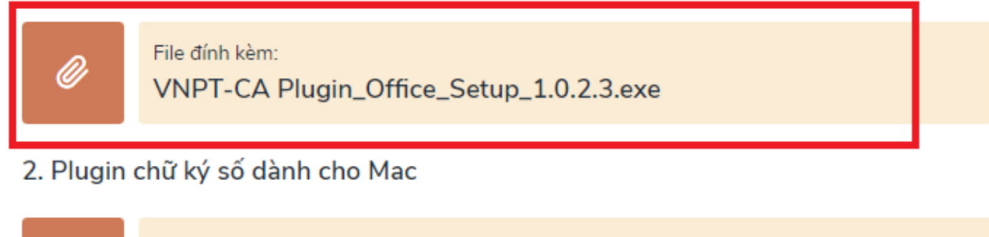

File đính kèm: <u>VNPT-CA Plugin\_1.0.1.0.pkg</u>

Cài đặt file VNPT-CA Plugin\_Office\_Setup\_1.0.2.3.exe

| Ouick access      | Name                                  | Date modified       | Туре               | Size      |
|-------------------|---------------------------------------|---------------------|--------------------|-----------|
| Deckton           | V Today (1)                           |                     |                    |           |
| Desktop Downloads | Mau_04_Thay_doi_thong_tin_Hop_thu     | 10/11/2020 12:00 AM | Microsoft Word D   | 34 KB     |
| Documents         | * Vesterday (1)                       |                     |                    |           |
| Pictures          | # BieuMau_ThayDoiThongTin_HopThuDien  | 9/11/2020 11:58 PM  | Microsoft Edge P   | 595 KB    |
| Linh_Tinh         | V Last week (8)                       |                     |                    |           |
| MAIL              | NPT-CA Plugin Office Setup 1.0.2.3    | 6/11/2020 12:14 AM  | Application        | 12.238 KB |
| So_Cong_Thuo      | ng ( gca01-client-v2-x64-8.3          | 6/11/2020 12:10 AM  | WinRAR archive     | 32,387 KB |
| Zalo Received F   | iles tool-nd30-v2.0.21                | 6/11/2020 12:10 AM  | WinRAR ZIP archive | 8.295 KB  |
|                   | HL-L2320D-inst-C1-ASA OCE.EXE         | 3/11/2020 12:58 AM  | Application        | 44,943 KB |
| OneDrive          | sipass2019(1).sql                     | 1/11/2020 11:53 PM  | SQL File           | 970 KB    |
| This PC           | phieuksnguoidandoannghieps.sql        | 1/11/2020 11:39 PM  | SQL File           | 610 KB    |
|                   | FileZilla_3.51.0_win64-setup          | 1/11/2020 11:29 PM  | Application        | 11,048 KB |
| Network           | install                               | 3/11/2020 1:00 AM   | File folder        |           |
|                   | ✓ Last month (16)                     |                     |                    |           |
|                   | 🔂 UltraViewer_setup_6.2_vi            | 30/10/2020 11:27 PM | Application        | 2,801 KB  |
|                   | HDSD-MailSocTrang                     | 25/10/2020 10:19 PM | WinRAR ZIP archive | 6,719 KB  |
|                   | Zalo.apk                              | 17/10/2020 8:47 AM  | APK File           | 60,055 KB |
|                   | dblamnghiep.sql                       | 15/10/2020 8:39 AM  | SQL File           | 1,763 KB  |
|                   | SaBX_Oct 12, Doc 4                    | 15/10/2020 2:12 AM  | Microsoft Edge P   | 649 KB    |
|                   | vxYR_Oct 12, Doc 1                    | 15/10/2020 2:09 AM  | Microsoft Edge P   | 358 KB    |
|                   | PhuLuc_VTX                            | 15/10/2020 1:10 AM  | Microsoft Edge P   | 451 KB    |
|                   | dblamnghiep1.sql                      | 14/10/2020 11:40 PM | SQL File           | 1,762 KB  |
| tems 1 item sele  | cted 11.9 MB                          |                     |                    |           |
|                   | · · · · · · · · · · · · · · · · · · · |                     |                    |           |
|                   | Chọn ngôn ngữ cài đặt                 |                     |                    | $\times$  |
|                   |                                       |                     |                    |           |
|                   | 🚽 🔟 🛛 Chọn ngôn ngữ                   | hiến thị khi cài    | đặt.               |           |
|                   | (Select setup lar                     | nguage)             |                    |           |
|                   |                                       |                     |                    |           |
|                   | Tiếng Việt                            |                     |                    | $\sim$    |

Đồng ý

Hủy bỏ

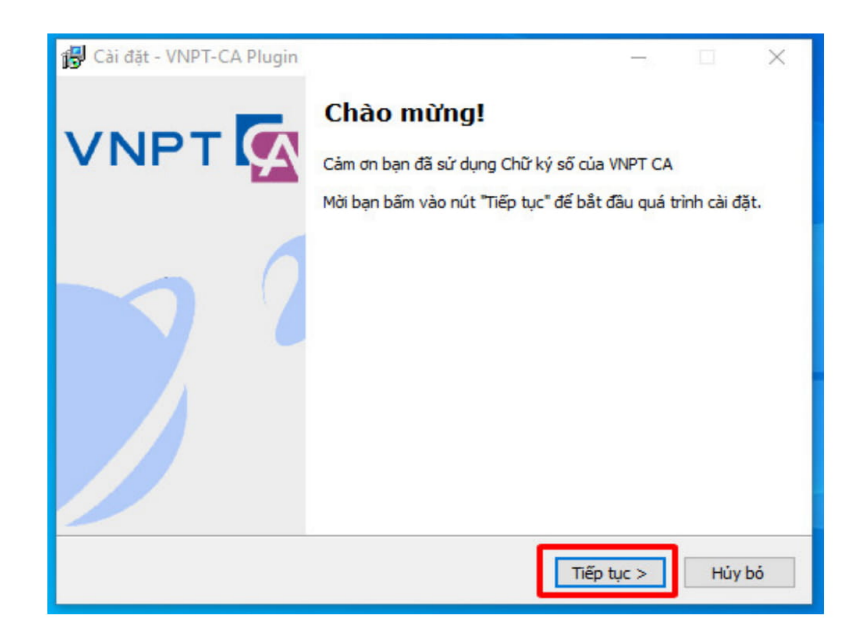

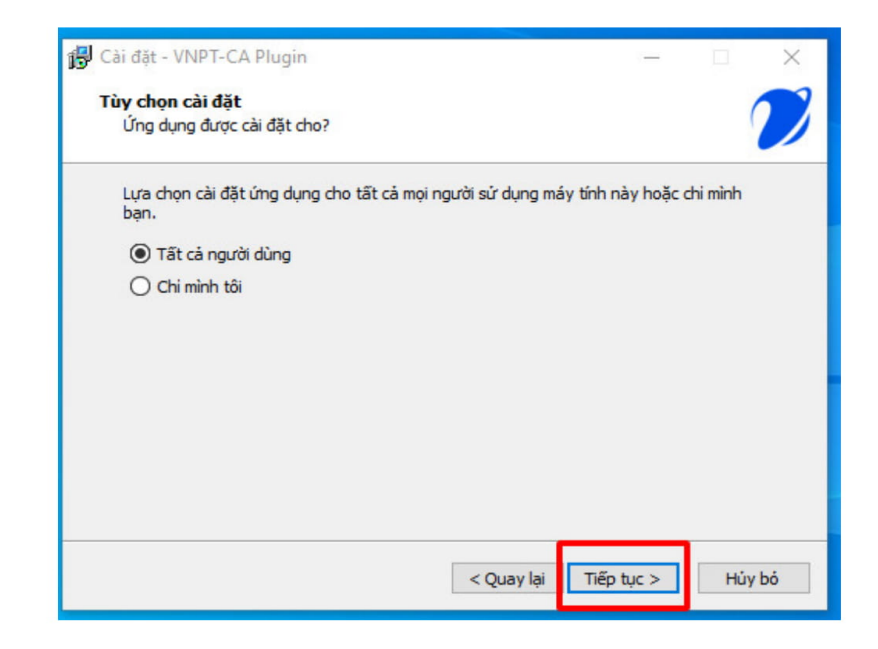

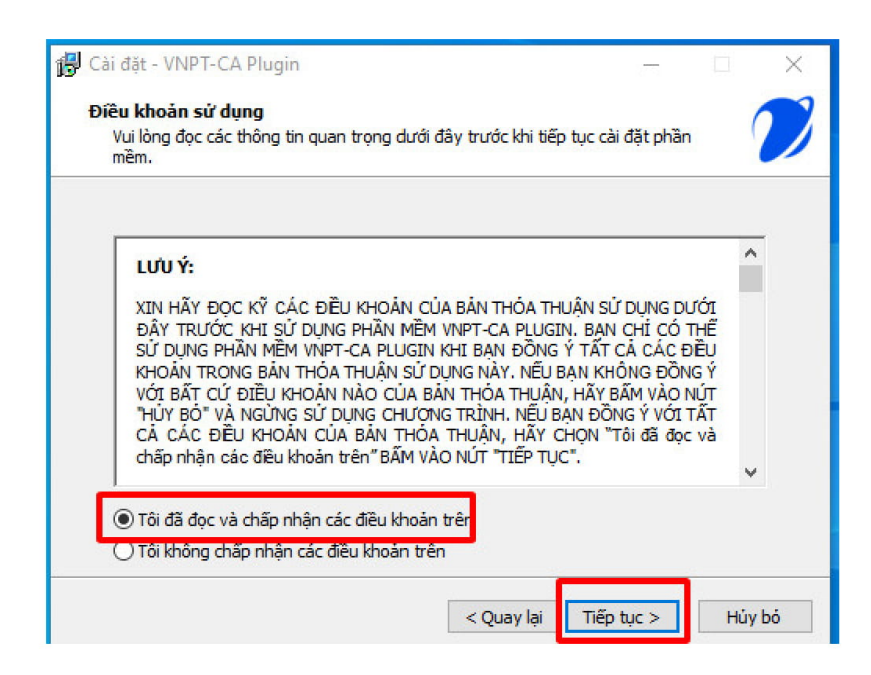

| non thư mục cài đặt                        |                     |             |          | -       |
|--------------------------------------------|---------------------|-------------|----------|---------|
|                                            |                     |             |          | 2       |
| VNPT-CA Plugin sẽ được cài đặt             | vào thư mục sau.    |             |          |         |
| Chọn "Tiếp tục" để cài đặt. Bạn có thể cài | i đặt VNPT-CA Plugi | n vào thư m | nục khác | :, chọn |
|                                            |                     |             | _        |         |
| C: Program Files (x86) (VNPT-CA Plugin     |                     |             | Brows    | se      |
|                                            |                     |             |          |         |
|                                            |                     |             |          |         |
|                                            |                     |             |          |         |
|                                            |                     |             |          |         |
|                                            |                     |             |          |         |
| Cần ít nhất 19.6 MB dựng lượng trống tro   | ing hệ thống để cài | đặt phần m  | ěm.      |         |
| Cần ít nhất 19.6 MB dung lượng trống tro   | ng hệ thống để cài  | đặt phần m  | èm.      |         |
| Cần ít nhất 19.6 MB dung lượng trống tro   | ng hệ thống để cải  | đặt phần m  | ềm.      | Hint    |

| 🙀 Cài đặt - VNPT-CA Plugin —                                                          |               |
|---------------------------------------------------------------------------------------|---------------|
| Đang cài đặt<br>Vui lòng đợi, VNPT-CA Plugin đang được cài đặt trên máy tính của bạn. | $\mathcal{D}$ |
| Đang hoàn thành cài đặt                                                               |               |
| Thông báo X                                                                           |               |
| Bạn cần đóng trình duyệt trước khi tiếp tục cài đặt                                   |               |
| Buộc đóng Đã đóng Bỏ qua                                                              |               |
|                                                                                       |               |
|                                                                                       | Hủy bỏ        |

Nếu đang mở trình duyệt thì chọn **Buộc dừng** 

| 🔂 Cài đặt - VNPT-CA Plugin |                                                                                         |
|----------------------------|-----------------------------------------------------------------------------------------|
| VNPT 🕵                     | Hoàn thành!<br>Đã hoàn thành quá trình cài đặt VNPT-CA Plugin trên máy tính<br>của bạn. |
| 72                         | Chọn "Kết thúc" để hoàn thành.                                                          |
|                            |                                                                                         |
|                            | Kết thúc                                                                                |
|                            | Kết thúc                                                                                |

2/ Cấu hình mẫu chữ ký, mẫu con dấu

## a/ Mẫu chữ ký lãnh đạo

Vào Trang cá nhân dưới tên tài khoản

| 49                             | Lâm Phước Th    |
|--------------------------------|-----------------|
|                                | A Trang cá nhân |
| Lưu ý: Để xử lý và             | ➡ Đăng xuất     |
|                                |                 |
|                                |                 |
|                                |                 |
| a Việt Nam cấp hoặc chứng nhận | × •             |
|                                |                 |
|                                |                 |
|                                |                 |
|                                |                 |
| TÌM KIẾM                       | TÀI KHOẢN       |
|                                |                 |

Chọn file mẫu chữ ký (phải là định dạng .png)

| Thông tin c | á nhân:       |                                                        |
|-------------|---------------|--------------------------------------------------------|
| lọ và tên:  | Lâm Phước Thọ | Ső CMND/CCCD: 365537938                                |
| Thông tin đ | lơn vị:       |                                                        |
| STT         | Mã định danh  | Tên đơn vị                                             |
| 1           | 000.03.25.H51 | Phòng Tư pháp - UBND Huyện Châu Thành - Tỉnh Sóc Trăng |
| Quản lý chi | ř ký cá nhân: |                                                        |
| linh ảnh cl | nữ ký *:      |                                                        |
|             |               |                                                        |
|             |               |                                                        |

|                      | nis PC > Desktop        |                   |                         | V O Search Des     | ktop  |        | 5 |
|----------------------|-------------------------|-------------------|-------------------------|--------------------|-------|--------|---|
| rganize 🔹 New fold   | ler                     |                   |                         |                    | -     |        | ( |
| ^                    | Name                    |                   | Date modified           | Туре               | Size  |        |   |
| Quick access         | Bitl ocker Recovery Key | A8903C0D-8858-    | 11/10/2020 7-39 PM      | Text Document      | 2 6   |        |   |
| Desktop 🖈            | chu ky                  | A0303C0D-0030     | 10/11/2020 6:53 PM      | JPG File           | 27 KE |        |   |
| 🕹 Downloads 🖈        | G Cốc Cốc               |                   | 3/10/2020 6:52 AM       | Shortcut           | 3 KE  |        |   |
| 🗎 Documents 🖈        | danh_sach_thiet_bi      |                   | 10/11/2020 5:27 PM      | Microsoft Excel W  | 12 KE |        |   |
| Networks 🖉           | New Text Document       |                   | 16/10/2020 6:44 AM      | Text Document      | 1 KE  |        |   |
| Linh_Tinh            | OK-TemolateMail_Users   |                   | 27/8/2020 12:25 PM      | Microsoft Excel W  | 14 KE | :      |   |
| MAIL                 | php php                 |                   | 16/10/2020 6:28 PM      | Configuration sett | 66 KE | :      |   |
| So_Cong_Thuon        | 🔁 Zalo                  |                   | 10/10/2020 10:56 PM     | Shortcut           | 3 KE  | 1      |   |
| Zalo Received Fi     |                         |                   |                         |                    |       |        |   |
| 0.01                 |                         |                   |                         |                    |       |        |   |
| OneDrive             |                         |                   |                         |                    |       |        |   |
| This PC 🗸            |                         |                   |                         |                    |       |        |   |
| Filer                | ame                     |                   |                         | All Files          |       |        |   |
| The F                |                         |                   |                         |                    | _     |        |   |
|                      |                         |                   |                         | Open               | 1 (   | Cancel |   |
| ett                  | Mi Jink dank            |                   |                         | The Area of        |       |        |   |
| 511                  | Ma dinn dann            |                   |                         | Ten don vi         |       |        |   |
| 1 000.03             | .25.H51 Phò             | òng Tư pháp - UBN | D Huyện Châu Thành - Tỉ | nh Sóc Trăng       |       |        |   |
| Quản lý chữ ký cá nh | hân:                    |                   |                         |                    |       |        |   |
| quality ond by cam   |                         |                   |                         |                    |       |        |   |
|                      |                         |                   |                         |                    |       |        |   |
| Hình ảnh chữ ký *:   |                         |                   |                         |                    |       |        |   |
| Hình ảnh chữ ký *:   |                         |                   |                         |                    |       |        |   |
| Hình ảnh chữ ký *:   |                         |                   |                         |                    |       |        |   |
| Hình ảnh chữ ký *:   |                         | -bu bu ere        |                         |                    |       |        |   |
| Hình ảnh chữ ký *:   |                         | chu_ky.png        |                         |                    |       |        |   |
| Hình ảnh chữ ký *:   |                         | chu_ky.png        | e                       |                    |       |        |   |
| Hình ảnh chữ ký *:   |                         | chu_ky.png        | 8                       |                    |       |        |   |
| Hình ảnh chữ kỷ *:   |                         | chu_ky.png        |                         |                    |       |        |   |
| Hình ảnh chữ kỷ *:   |                         | chu_ky.png        | Chọn File đị            | nh kèm             |       |        |   |

b/ Mẫu con dấu

Chọn Quản lý con dấu trên menu

| Thêm mới bản sao từ bản chính |
|-------------------------------|
| Bản sao chờ ký                |
| Hồ sơ bị từ chối              |
| Lịch hẹn chờ duyệt            |
| Bản sao chờ đóng dấu          |
| Theo dõi hồ sơ chứng thực     |
| Quản lý sổ chứng thực         |
| Quản lý gửi lại email         |
| Quản lý con dấu               |
|                               |
|                               |

Chọn file mẫu con dấu (phải là file .png)

| 📢 Thông báo                     |                     | <ul> <li>Lưu ý: Để xử lý và theo dõi hồ sơ dịch vụ</li> </ul> |
|---------------------------------|---------------------|---------------------------------------------------------------|
| írang chủ 🕖 Quản lý con dấu     |                     |                                                               |
| Quản lý con dấu:                |                     |                                                               |
| Cơ quan<br>Phòng Tự pháp - UE Y | Hình ảnh con dấu*:  |                                                               |
|                                 | 🖹 Tài file đính kèm | Chọn File đính kèm                                            |
|                                 | THOÁT LƯU LẠI       |                                                               |
|                                 | Loo La              |                                                               |

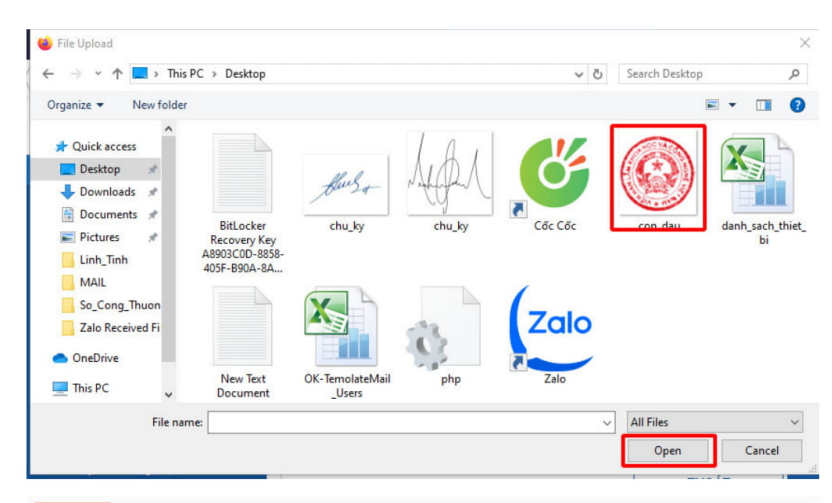

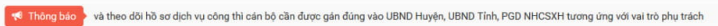

| Quản lý con dấu:    |                     |             |                    |
|---------------------|---------------------|-------------|--------------------|
| o quan              | Hinh ảnh con dấu*:  |             |                    |
| Phòng Tư pháp - U€∽ |                     | con_dau.png | a                  |
|                     | 🗄 Tái file đỉnh kèm |             | Chọn File đỉnh kẻm |
|                     | THOÁT               |             |                    |

# DÂN c lâpar nhuando sec Hanh phúc

#### **ỦY BAN NHÂN DÂN TÌNH SÓC TRĂNG**

-1

> Số:1123 /UBND-KSTT V/v triển khai thực hiện Công văn 5438/VPCP-KSTT ngày 06/7/2020 của Văn phòng Chính phủ

> > Kính gửi:

- Sở Thông tin và Truyền thông;

- Sở Tư pháp;

- Ủy ban nhân dân các huyện, thị xã, thành phố,

Trăng, ngày 10 tháng 7 năm 2020

KÃ HỘI CHỦ NGHĨA VIỆT NAM

tỉnh Sóc Trăng.

ó

Thực hiện Công văn số 5438/VPCP-KSTT ngày 06/7/2020 của Văn phòng Chính phủ về việc triển khai dịch cụ công chứng thực bản sao điện từ từ bản chính trên Cổng Dịch vụ công quốc gia; Chủ tịch Ủy ban nhân dân tỉnh Sóc Trăng có ý kiến chỉ đạo như sau:

1. Ủy ban nhân dân tỉnh ủy quyền cho Sở Thông tin và Truyền thông quản lý tài khoản quản trị chung của tỉnh (tài khoản quản trị cấp cao) do Văn phòng Chính phủ cấp quyền quản trị để đăng ký tài khoản cơ quan nhà nước trên Cổng Dịch vụ công quốc gia.

Sở Thông tin và Truyền thông sử dụng tài khoản quản trị cấp cao bổ sung, phân quyền cho các cơ quan, đơn vị trực thuộc quản lý tài khoản trên các phân hệ của Cổng Dịch vụ công quốc gia bao gồm: Cơ sở dữ liệu quốc gia về thủ tục hành chính; Hệ thống tiếp nhận, xử lý phản ánh, kiến nghị của người dân, doanh nghiệp; các dịch vụ công trực tuyến trong đó có dịch vụ "Chứng thực bản sao điện tử từ bản chính" (theo hướng dẫn của Văn phòng Chính phủ tại Phụ lục 2 ban hành kèm theo Công văn số 5438/VPCP-KSTT). Phối hợp với Ủy ban nhân dân các huyện, thị xã, thành phố rà soát các điều kiện trang thiết bị để triển khai dịch vụ "Chứng thực bản sao điện tử từ bản chính"; tổng hợp các trường hợp chưa đáp ứng các thiết bị chứng thư số, có văn bản gửi Ban Cơ yếu Chính phủ (Cục Chứng thực số và Bảo mật thông tin) để được cung cấp và triển khai thực hiện tại Phòng Tư pháp các huyện, thị xã, thành phố; UBND các xã, phường, thị trân.

2. Sở Tư pháp chủ trì, phối hợp với Sở Thông tin và Truyền thông khẩn trương tập huấn cho các cơ quan, đơn vị liên quan có thẩm quyền chứng thực bản sao điện tử từ bản chính đặc biệt là cán bộ tư pháp, chứng thực tại UBND cấp huyện, UBND cấp xã theo quy trình nghiệp vụ đã được thống nhất tại Phụ lục 1 kèm theo Công văn 5438/VPCP-KSTT và hướng dẫn của Bộ Tư pháp để kịp cung cấp dịch vụ công trực tuyến chính thức đồng bộ từ tháng 7 năm 2020.

3. Ủy ban nhân dân các huyện, thị xã, thành phố chịu trách nhiệm chỉ đạo, quán triệt tới các cơ quan, đơn vị trực thuộc đặc biệt là cán bộ tư pháp, chứng

thực tại UBND cấp huyện, UBND cấp xã triển khai dịch vụ công "Chứng thực bản sao điện từ từ bản chính" theo quy trình nghiệp vụ đã được thống nhất tại Phụ lục 1 kèm theo Công văn 5438/VPCP-KSTT. Rà soát, bảo đảm các điều kiện về trang thiết bị để triển khai dịch vụ này (hạ tầng mạng, chứng thư số, máy quét văn bản,...). Trường hợp chưa đáp ứng các thiết bị chứng thư số của Lãnh đạo, công chức và các cơ quan tiếp nhận, xử lý dịch vụ "Chứng thực bản sao điện tử từ bản chính" (UBND các xã, phường, thị trấn; Phòng Tư pháp các huyện, thị xã, thành phố), lập danh sách gửi về Sở Thông tin và Truyền thông để tổng hợp gửi Ban Cơ yếu Chính phủ để được cung cấp đáp ứng nhiệm vụ, công việc được giao.

(Đính kèm Công văn 5438/VPCP-KSTT ngày 06/7/2020 của Văn phòng Chính phủ và các Phụ lục đính kèm)./. IS

#### Nơi nhận:

٠

- Như trên;
- Cục Kiểm soát TTHC -VPCP (để báo cáo);
- Phòng Kiểm soát TTHC;

- Luu: VT

KT. CHỦ TỊCH PHÓ CHỦ TỊCH upling Lâm Hoàng Nghiệp